# MobiScribe 電子筆記本 使用手冊

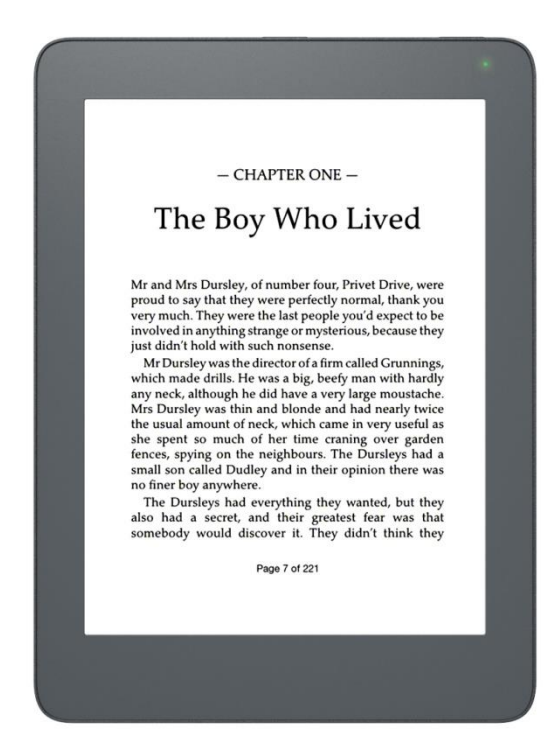

### 註冊資訊

MobiScribe 及 MobiScribe 標誌屬於 TeamUC 在美國及/或其他國家的註冊商標或商標。版權所有©2018 TeamUC 保留所有權利。

- 使用手冊內容如有修改恕不另行通知。
- 本產品的適當操作溫度範圍介於 0℃到 45℃之間。
- 在溫度超過 45℃的環境中操作或充電,可能導致系統無法作用,屬正常現象;
   建議勿在極端溫度的環境中操作本產品。

適用型號 E60QR2 (6.8"機型)

| 前言2                  |
|----------------------|
| 安全注意事項               |
| 保固聲明3                |
| 包裝內容物4               |
| 產品介紹5                |
| 產品外觀5                |
| 手寫筆6                 |
| 電源充電7                |
| 強制重新啟動7              |
| 使用 microSD 卡7        |
| 開始使用 MobiScribe      |
| 開關機/休眠按鈕             |
| 狀態燈燈號                |
| 登幕截圖8                |
| 觸控 MobiScribe9       |
| 使用筆記本11              |
| 內容編寫/ 繪圖/ 修改功能13     |
| 插入表格/ 文字/ 圖片/ 更改背景14 |
| 設定及檔案儲存14            |
| 頁面管理15               |
| 筆記本管理16              |
| 變更休眠/ 關機畫面           |
| 檔案管理21               |
| 閱讀電子書                |
| 頁面操作                 |
| 設定功能                 |
| 電子書支援格式              |
| 行事曆34                |
| 新增活動/ 筆記/ 備忘錄        |
| 旋轉畫面                 |
| 工具頁                  |
| 設定選項                 |
| 瀏覽器51                |
| nFiles               |
| nImages54            |
| 產品規格                 |
| 維護服務56               |

# 前言

感謝您購買 MobiScribe 電子筆記本。

在使用本產品之前,請詳讀本手冊,並保留下來以便將來參考。

註

- 使用 MobiScribe 電子筆記本之前,請詳讀「安全注意事項」
- 快速入門指南與本使用手冊中所使用的插圖和畫面僅供參考,可能與實際產品不同。

國家通訊傳播委員會要求遵守以下準則: 警語&注意事項

- 1. 使用過度恐傷害視力
- 2. 使用 30 分鐘請休息 10 分鐘
- 3. 未滿 2 歲幼兒不看螢幕, 2 歲以上每天看螢幕不要超過 1 小時

#### 低功率電波輻射性電機管理辦法

第十二條 經型式認證合格之低功率射頻電機,非經許可,公司、商號或使用者均不得擅自變 更頻率、加大功率或變更原設計之特性及功能。

第十四條 低功率射頻電機之使用不得影響飛航安全及干擾合法通信;經發現有干擾現象時, 應立即停用,並改善至無干擾時方得繼續使用。前項合法通信,指依電信規定作業之無線電 信。低功率射頻電機須忍受合法通信或工業、科學及醫療用電波輻射性電機設備之干擾。

# 安全注意事項

- 在使用本產品時,請確認環境的安全性;請勿在行進間操作使用,並請自行注意及承擔安 全責任,TeamUC不承擔因不當使用方式而造成的損失。
- 請依照正確步驟操作,連接不相容配件會違反保固合約並導致保固失效,也可能會導致個人的安全問題。
- 本產品為精密儀器,請勿摔砸、碰撞或嘗試拆解維修本裝置,以免造成保固失效。
- 務必讓本產品遠離水源,並於使用時儘量保持雙手乾燥。
- 本產品電池是屬於內建式電池;如需更換電池,請聯絡本公司協助更換,並妥善處理使用 過的電池。

#### 保固聲明

本保固條件適用於 TeamUC 所銷售的 MobiScribe 系列產品,適用地區為台灣 (消費者請自行 將產品妥善包裝後送回 TeamUC 客服指定地點)。保固服務之起算日以開立之發票所載日期起 算,消費者應妥善保存購買發票 (或購買證明) 以維護權益。

凡因自然性功能故障,即享有自購買日期起 12 個月保固服務 (零件與工資無償);隨機配件或 消耗性物品 (如內建電池、背蓋、保護套、手寫筆...等),僅提供自購買日期起 6 個月免費保 固。本保固服務不包含國際保固及退款相關要求。而下列情形不在保固範圍內,消費者需自 行支付維修費用:未依使用手冊上之使用方式,或因外力、人為破壞等非正常因素所致之損 壞,及因客戶擅自安裝、添附、擴充、修改、修復非本公司授權或認可之第三方軟體、硬體, 或客戶自行變更作業系統及刷機等其他不正常使用所致之毀壞,皆不在本公司之保固範圍 內。

# 包裝內容物

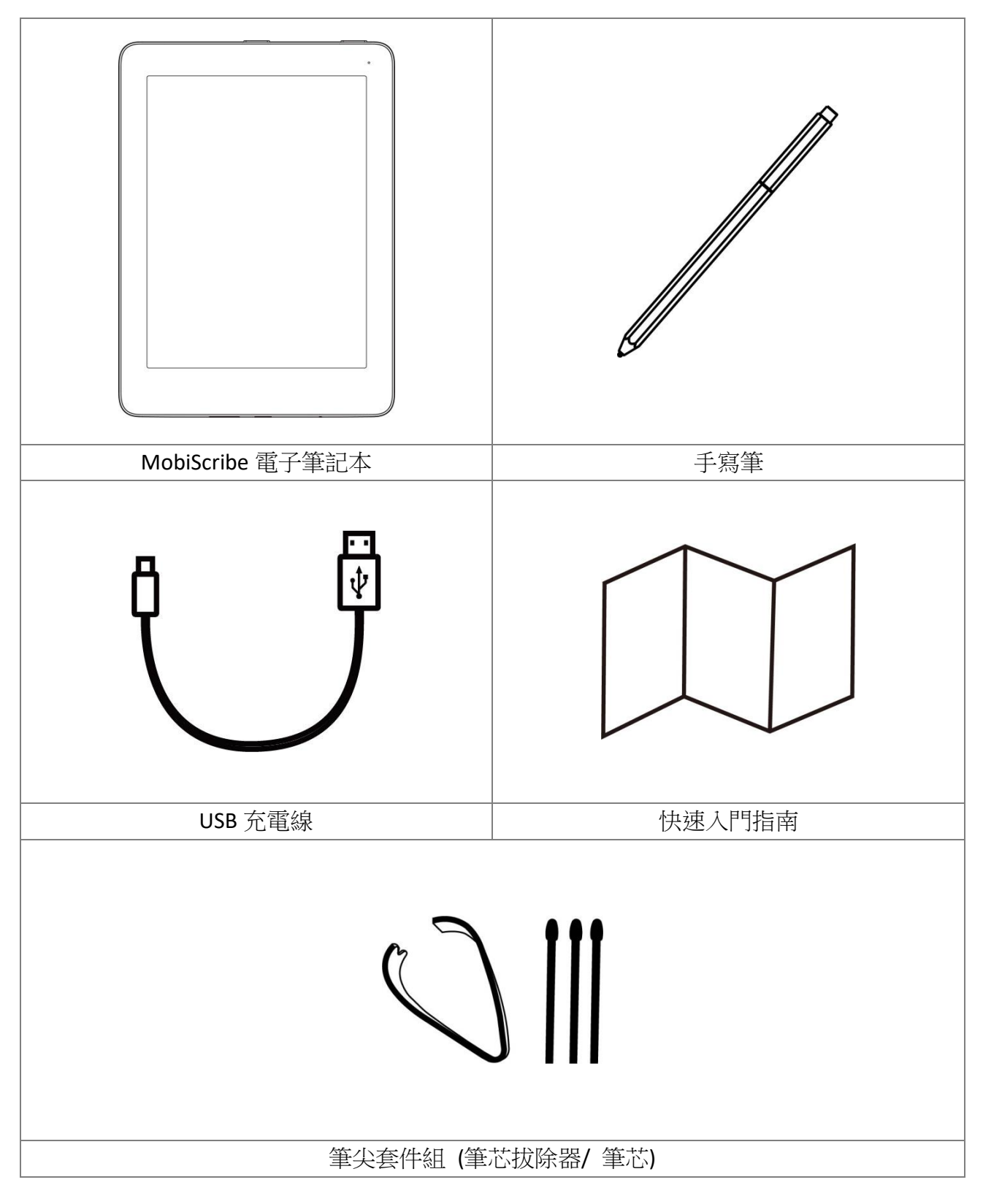

# 產品介紹

# 產品外觀

前視圖

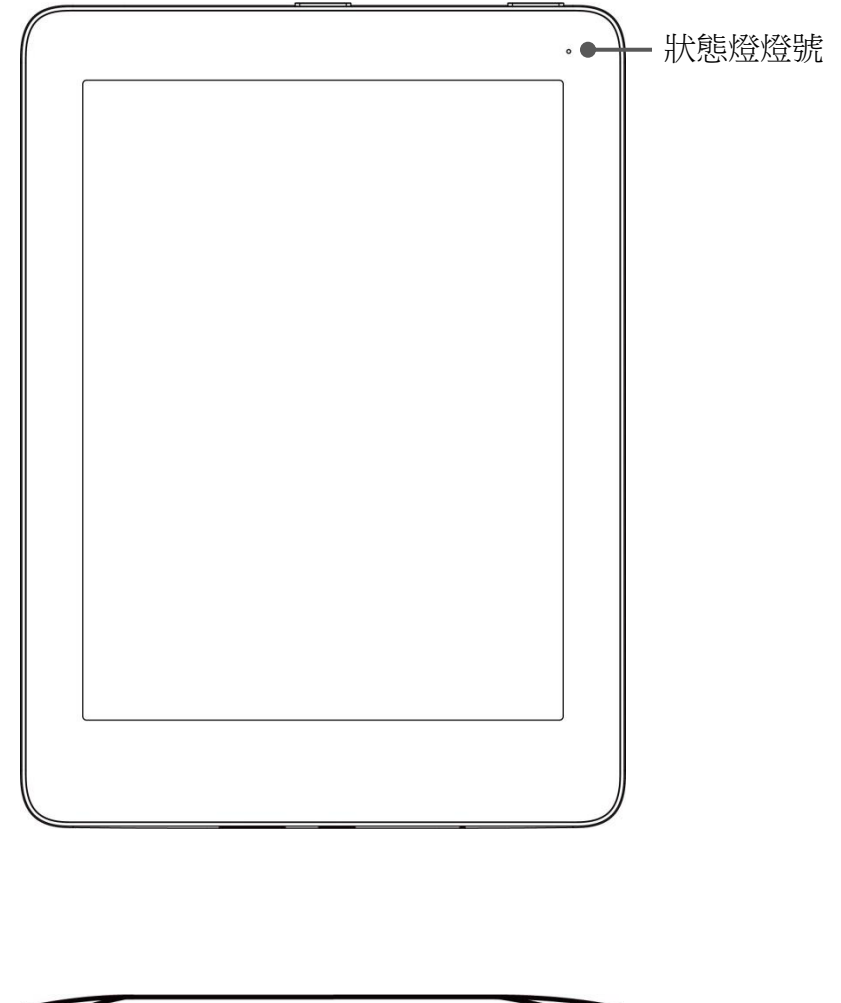

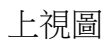

底視圖

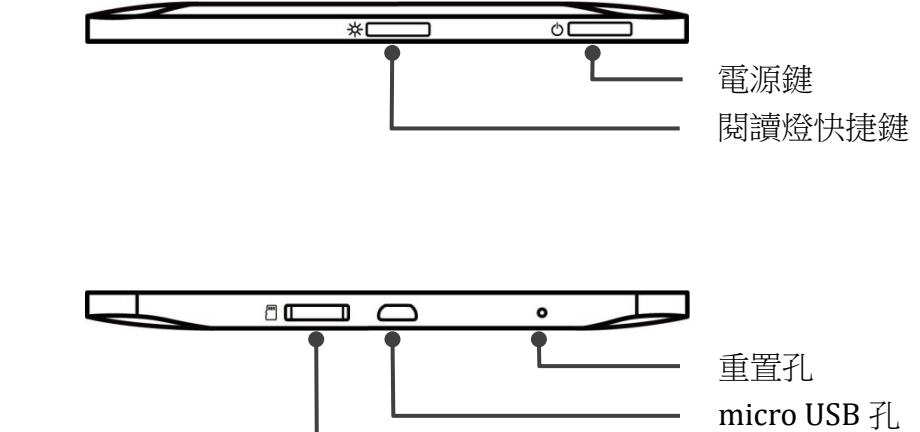

micro SD card

# 手寫筆

在筆記本功能下,可使用手寫筆書寫及繪圖。

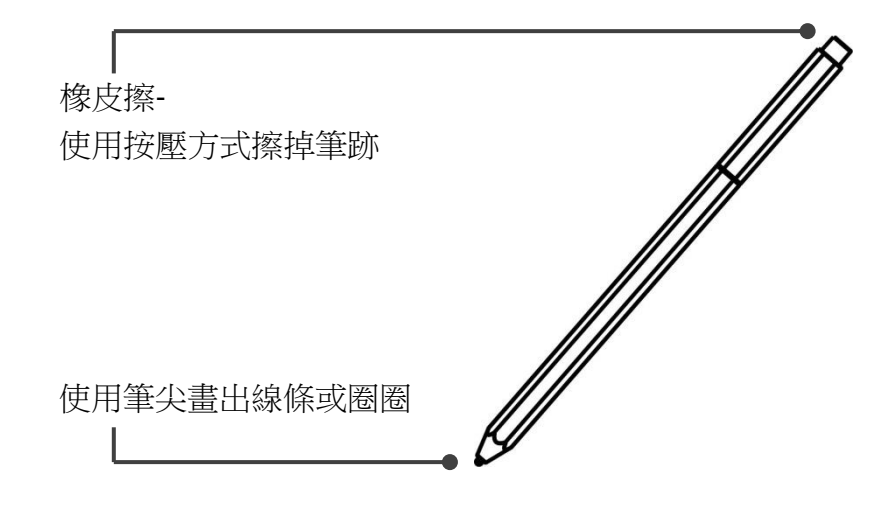

※ 隨貨附有「筆尖套件組」,當筆芯長度過短時,可隨時進行更換。

※ 筆芯更換方式

步驟一:請使用拔除器將手寫筆內的筆芯拔除。

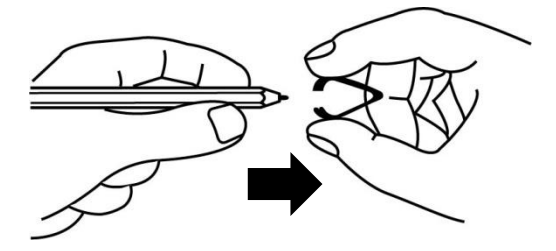

步驟二:將新的筆芯裝入手寫筆內即可。

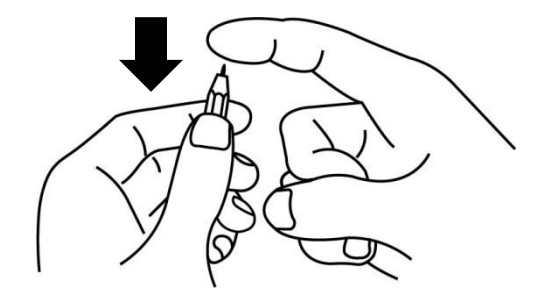

#### 電源充電

將 MobiScribe 接上 USB 充電線,並插入 USB 供電裝置 (充電器不包含在本產品內)。

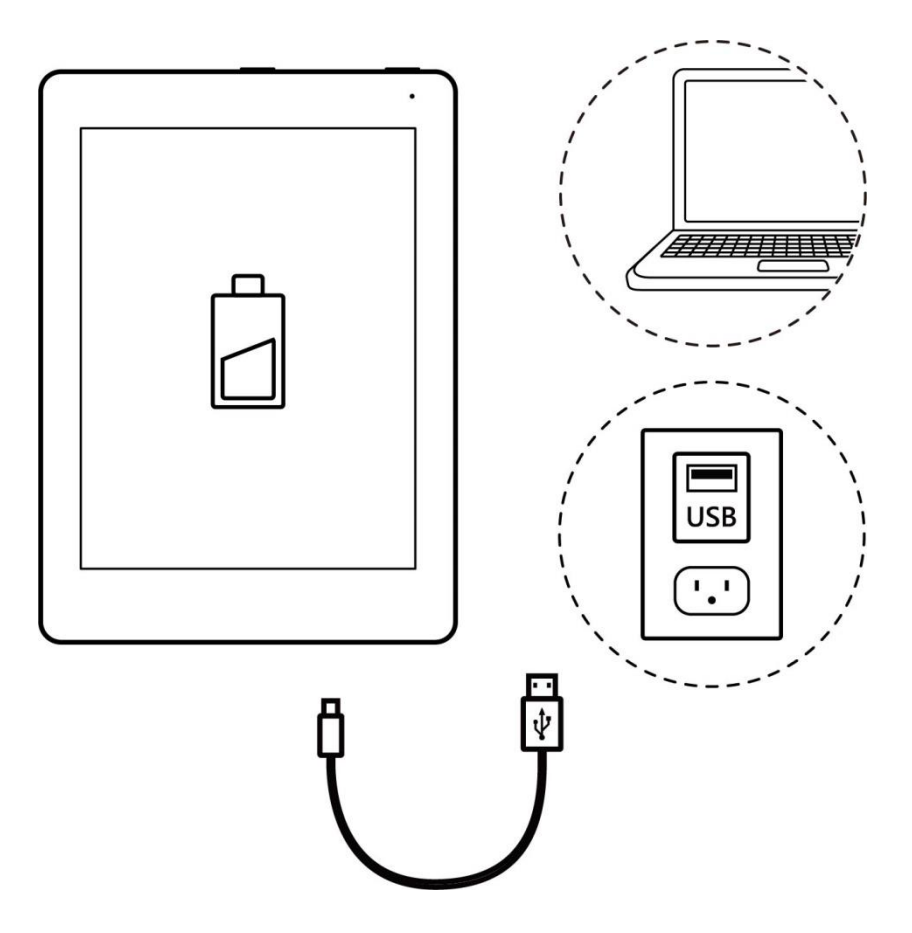

#### 強制重新啟動

請在裝置無回應時,使用迴紋針插入重置孔中,本裝置將立即重新啟動。

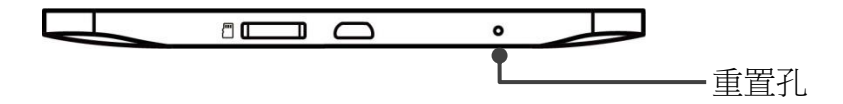

### 使用 microSD 卡

僅可使用 microSD 卡,最高可擴充至 32GB。

※本機內建記憶體容量為 8GB,約可儲存 2,200 本以上電子書及 13,000 張筆記。

# 開始使用 MobiScribe

#### 開關機/休眠按鈕

關機狀態下,長按[電源鍵]約3秒啟動本裝置;狀態燈會持續閃爍綠燈,直到啟動完成後,狀 態燈熄滅。

開機使用中,長按[電源鍵]約3秒,直到「關機」確認畫面出現,選擇「關機」。

在電源打開期間,短按一下[電源鍵]進入休眠狀態;如要取消休眠狀態,請再短按[電源鍵]。 ※依系統預設值或您所設定的時間,本裝置會自動進入休眠狀態。

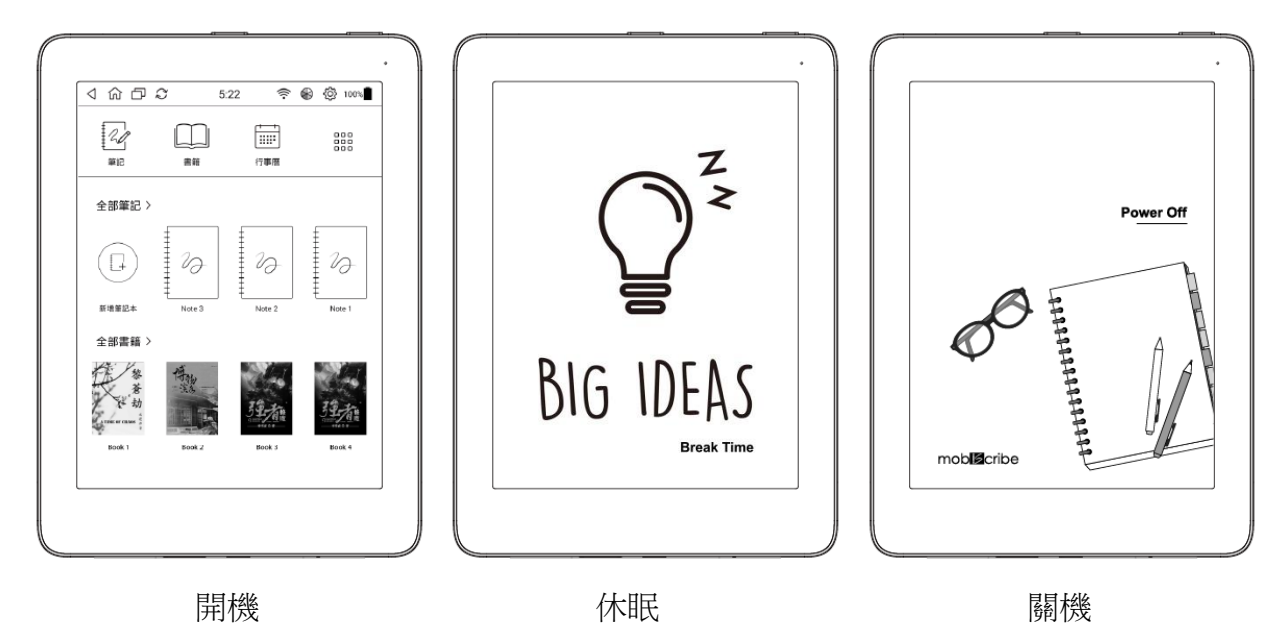

#### 狀態燈燈號

- 綠燈閃爍:開機中,開機完成後熄滅
- 紅燈長亮:充電中,充電完成後熄滅

#### 螢幕截圖

同時按下「電源鍵」和「閱讀燈快捷鍵」約 2-3 秒可截取螢幕畫面。 截圖會儲存在 Pictures/Screenshots 資料夾中, 文件命名為"Screenshot year-month-day-hour-minute-second.png"。

#### 觸控 MobiScribe

主畫面

您可使用手指或手寫筆按壓以選擇進入各應用程式功能。

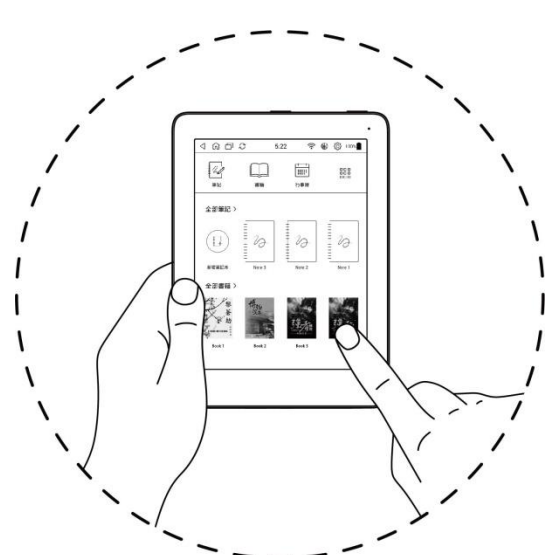

進入各功能頁面

選擇圖示 2,進入筆記本功能頁面。

選擇圖示,進入電子書功能頁面。

選擇圖示 ; 進入行事曆頁面。

選擇圖示。進入工具頁面,可連線瀏覽器或選擇進入各項功能設定頁面。

工具列

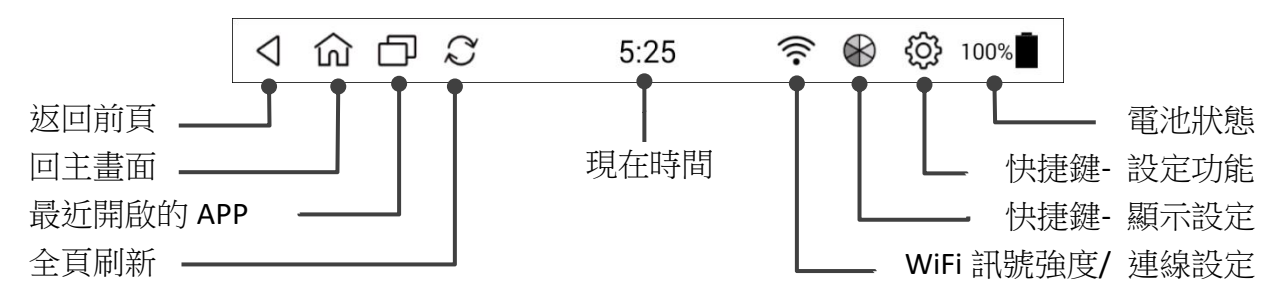

※ 在筆記本頁或書籍頁內,如果無法看到此工具列,請在螢幕頂端向下滑動頁面,即可開啟 工具列,點擊 了返回主頁面。

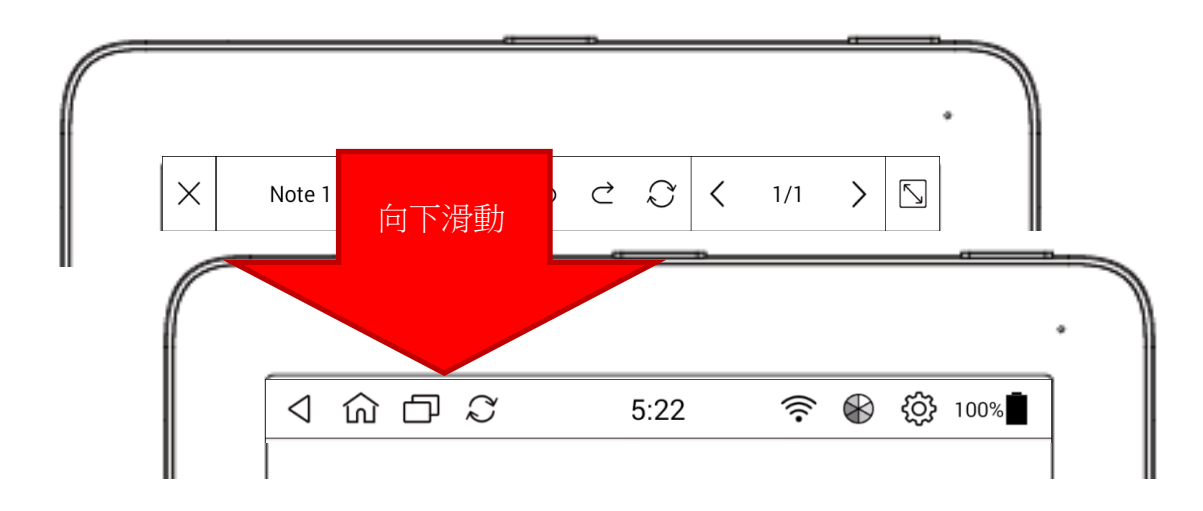

※點擊 □ 圖示可顯示目前正在執行的應用程式;由於螢幕大小限制,因此只能顯示最多
 7個應用程式。您可點擊左上角按鈕或向左/右滑動以結束該應用程式;或者點擊該應用
 程式項目以開啟及執行。

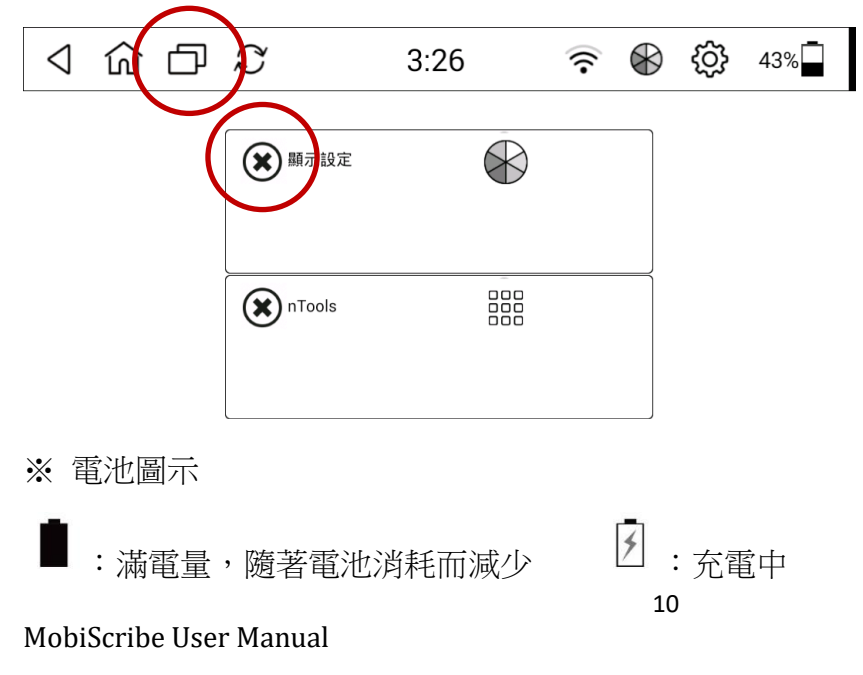

使用筆記本

選擇圖示 , 進入筆記本功能頁面。按壓 [新增筆記本] 圖示,以新增一本筆記本。 ※ 在筆記本頁內,向下滑動頁面開啟工具列,點擊 了可返回主頁面。

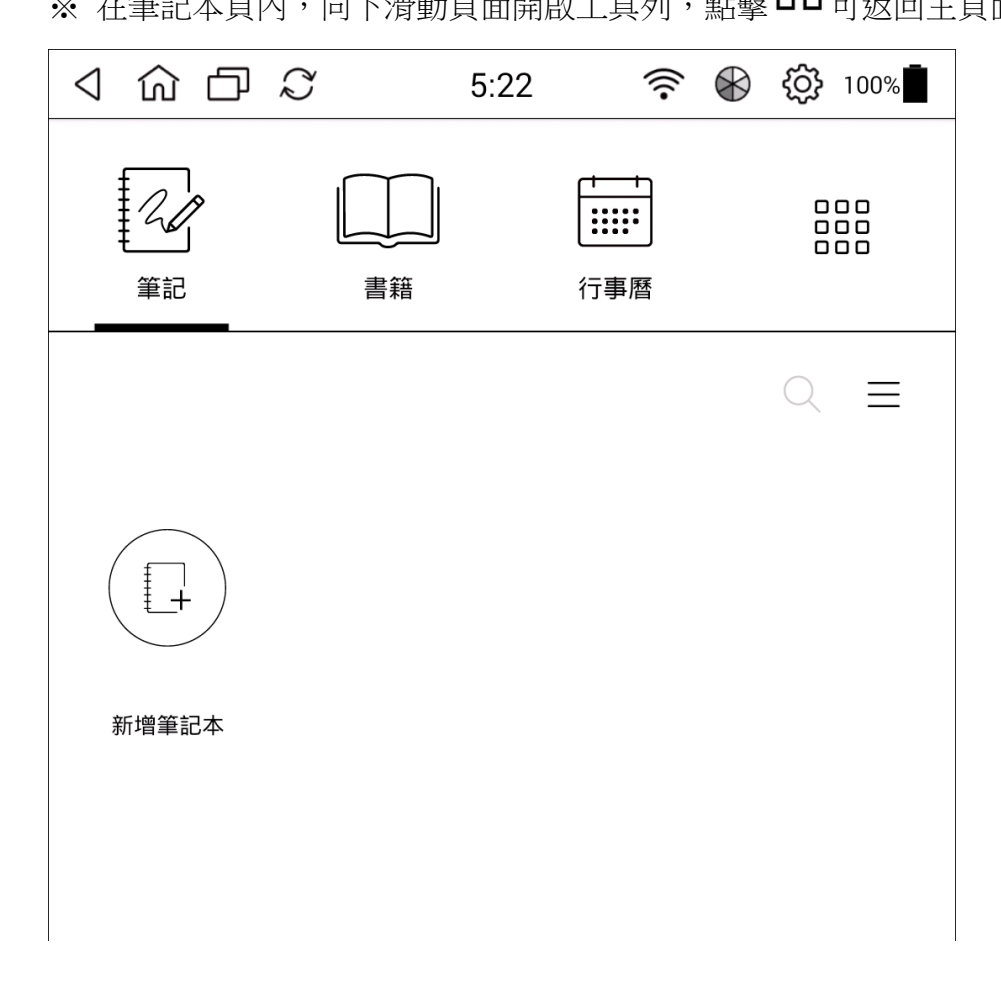

# 可依需求選擇直式或橫式頁面的筆記本

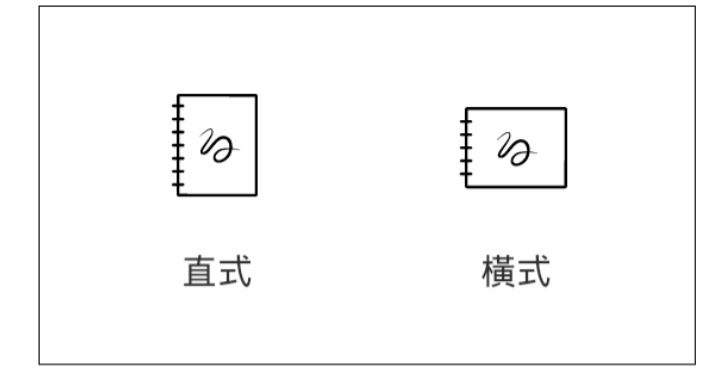

筆記本頁各功能介紹如下:

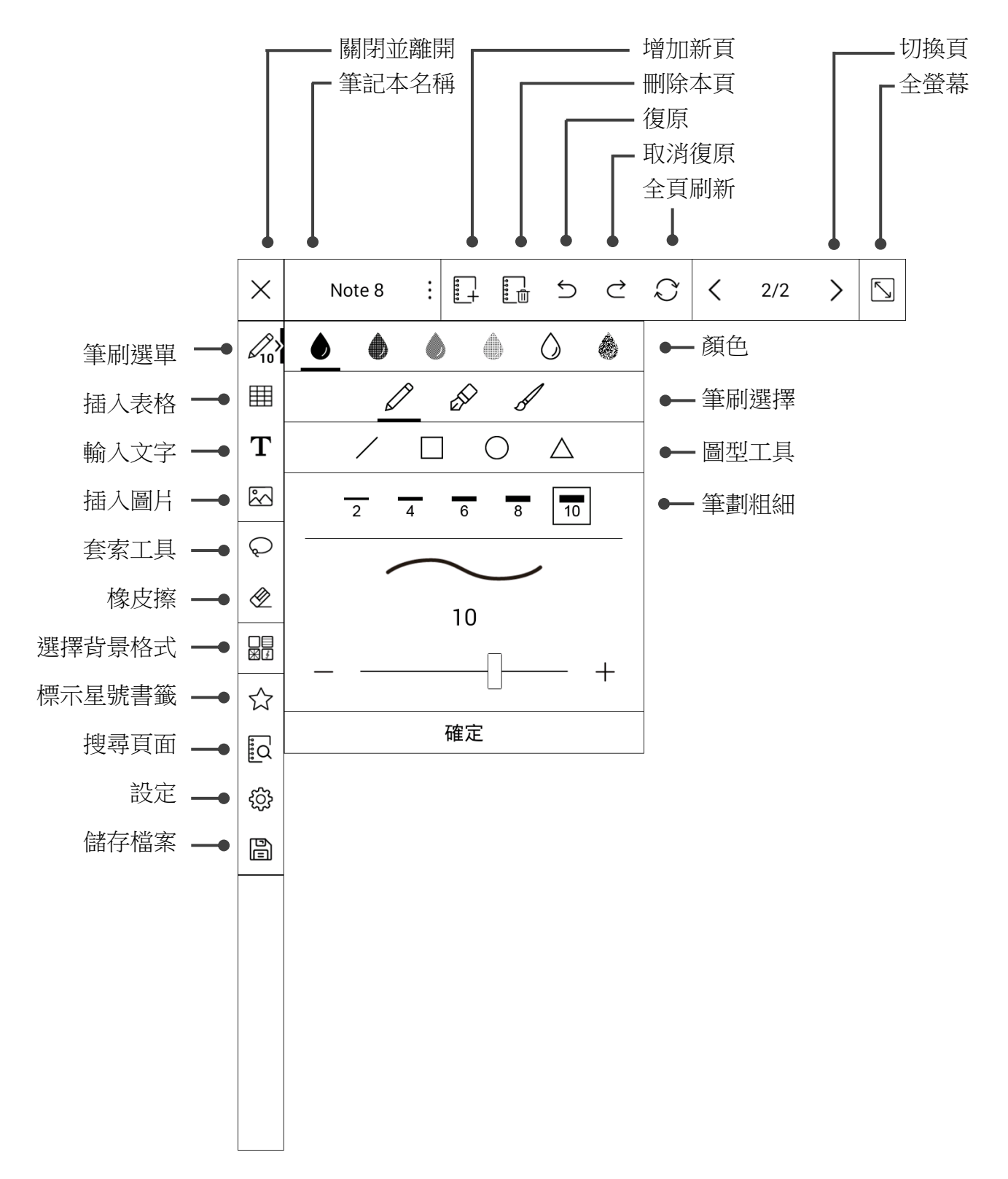

# 內容編寫/ 繪圖/ 修改功能

| 圖示       | 功能   | 說明                                                                                                    |  |  |
|----------|------|----------------------------------------------------------------------------------------------------|--|--|
| 28×      | 筆刷選單 | <ul> <li>可選擇所需的筆刷款式/顏色及粗細並使用觸控筆書寫</li> <li>▲ ▲ ▲ ▲ ▲ ▲ ▲ ▲ ▲ ▲ ▲ ▲ ▲ ▲ ▲ ▲ ▲ ▲ ▲</li></ul>                                      |  |  |
| Q        | 套索工具 | 選取所需範圍,可複製/移動/刪除所圈選的內容到本頁或本份筆記<br>本中的任一頁面<br>□:複製 □:貼上 ☆:剪下 □:刪除                                                                |  |  |
| <u>م</u> | 橡皮擦  | <ul> <li>✓ :可依序清除書寫的內容</li> <li>✓ :只清除局部範圍的內容</li> <li>✓ :一次刪除本頁所有內容</li> <li>※ 觸控筆的另一端也提供橡皮擦功能,可在螢幕上使用按壓方式擦<br/>掉筆跡</li> </ul> |  |  |

# 插入表格/ 文字/ 圖片/ 更改背景

| 圖示          | 功能   | 說明                                                                                                    |  |  |  |
|-------------|------|----------------------------------------------------------------------------------------------------|--|--|--|
|             | 插入表格 | 欄:2     列:2       -     +     -       +     -     +       ★     ▲     ▲       ▲     ▲     ▲       2     4     6       3     10     : 選擇表格的框線粗細 |  |  |  |
| Т           | 輸入文字 | 12       ∨       B       I       U       : 可選擇字體大小、粗體、斜體及底線         ●       ●       ●       ●       ○       : 選擇文字顏色         P                 |  |  |  |
| ₹           | 插入圖片 | 在螢幕中拖放出所需的圖像矩形大小,選擇並插入圖片;點擊矩形中<br>心則可重新編輯或刪除該圖片                                                                                                |  |  |  |
| C<br>X<br>C | 背景格式 | ☐ ☐ ☐ ☐ ☐ ☐ ☐ ☐ ☐ ☐ ☐ ☐ ☐ ☐ ☐ ☐ ☐ ☐ ☐                                                                                                    |  |  |  |

# 設定及檔案儲存

| 圖示 | 功能   | 說明                                                                      |
|----|------|-------------------------------------------------------------------------|
| ŝ  | 設定   | 可設定工具列位置(左側或右側)、名稱欄位(顯示頁面標籤或筆記本名<br>稱)及校正手寫筆<br>※ 如果您認為筆尖和繪圖位置不準確,請嘗試校準 |
| ٥٩ | 儲存檔案 | 完成內容後,儲存檔案                                                              |

# 頁面管理

| 圖示 | 功能   | 說明                 |
|----|------|--------------------|
|    | 標示星號 | 可標示重要或特定的頁面,方便日後搜尋 |
| Ĩď | 搜尋頁面 | 搜尋方式可依星號標示或輸入文字    |

上方功能列介紹

| 圖示                         |   | 功能          | 說明          |  |
|----------------------------|---|-------------|-------------|--|
| ×                          |   | 離開          | 關閉並離開本頁     |  |
| Note 6 : 筆記本名稱 顯示主題標籤或筆記名稱 |   | 顯示主題標籤或筆記名稱 |             |  |
| <b>····</b>                |   | 新增          | 新增頁面        |  |
|                            |   | 刪除          | 刪除本頁        |  |
| Ð                          |   | 復原          | 復原前一個動作     |  |
| Ç                          |   | 取消復原        | 取消已復原前一個動作  |  |
| Q                          |   | 全頁刷新        | 刷新本頁以消除殘影   |  |
| < 1/1                      | > | 總頁數         | 顯示全部頁數及目前頁碼 |  |
| $\searrow$                 |   | 全螢幕         | 全螢幕顯示       |  |

# 筆記本管理

| $\times$                 | Note 8           | : :+                 |                | Ç       | Q | <                  | 2/3             | >  | 5      |
|--------------------------|------------------|----------------------|----------------|---------|---|--------------------|-----------------|----|--------|
| <i>∠</i> <sub>15</sub> ⊞ | <b>A</b> ]<br>更名 | <mark>値</mark><br>複製 | <b>日</b><br>轉存 | ■<br>備份 | j | り<br><sub>還原</sub> | <b>〔i</b><br>關於 |    |        |
| T                        | D Add a          | memo fo              | this page      |         |   |                    |                 | 新增 | й<br>= |

# 新增頁面標籤

為本頁面添加標籤的備註說明

|   | Add a memo for this page | 新增           |
|---|--------------------------|--------------|
|   |                          | P Theme memo |
| P | favorite                 | 0 1          |

※ 可在設定功能<sup>♀</sup> 選擇要顯示本頁標籤或筆記本名稱

# 更名

將筆記本重新命名

| 更名     |      |
|--------|------|
| Note 8 | note |
| 取消     | 確定   |

### 複製

將本頁面複製到目前或其他的筆記本。

| 複製此頁至    |        |  |  |  |
|----------|--------|--|--|--|
| 1 目前的筆記本 | 其他的筆記本 |  |  |  |
| 取消       | 確定     |  |  |  |

# 轉存

可將目前的頁面轉存為 PNG 或 PDF 檔,或將整個筆記本轉存為 PDF 檔案格式。 檔案可以選擇儲存至「內部儲存」、「記憶卡」、「Dropbox」或「電子郵件傳輸」。轉存後的檔 案可以在其他設備或 PC 上使用,但無法恢復為原始的 Note 格式。

轉存的檔案可做為"客製化"的背景樣板或是設定為休眠/關機畫面。

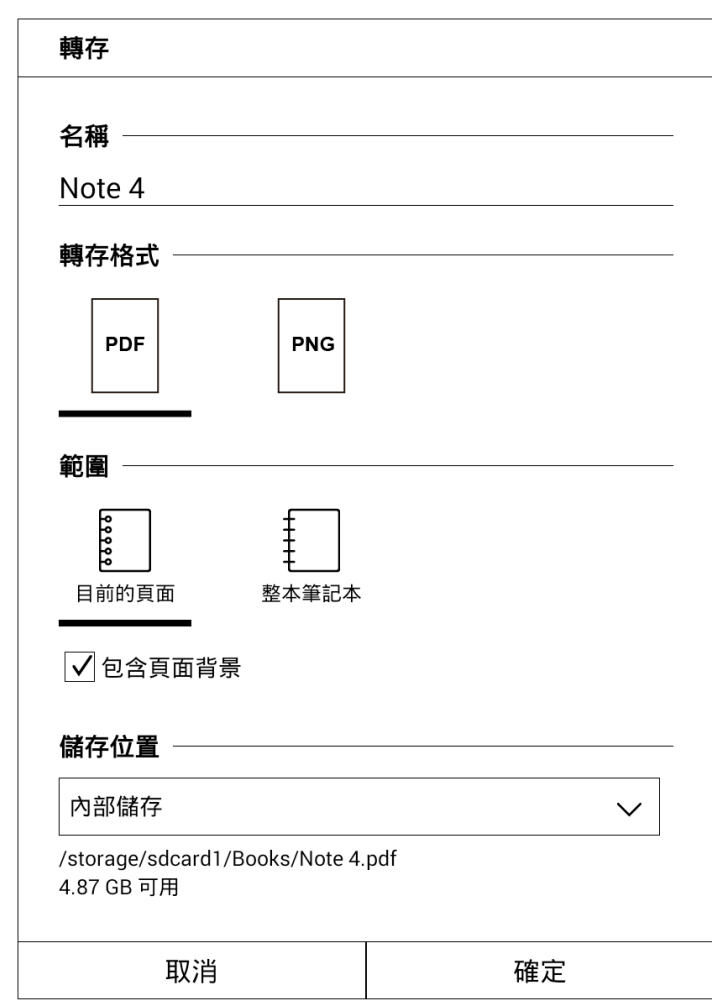

# 備份

檔案可以選擇備份至「內部儲存」、「記憶卡」、「Dropbox」或電子郵件傳輸。 備份的檔案指定為 .note 格式。

| 名稱 ————————————————————————————————————                     |         |
|-------------------------------------------------------------|---------|
| backup                                                      | .note   |
| ` <b>.</b>                                                  | (664 KB |
|                                                             |         |
| <b>儲存位置</b><br>內部儲存                                         | ~       |
| 儲存位置<br>內部儲存<br>/storage/sdcard1/nNote/backup<br>4.87 GB 可用 | .note   |

※ 提醒您,請記得定期備份檔案;當超過一週未備份時,在 [筆記] 功能頁會出現提醒圖示。

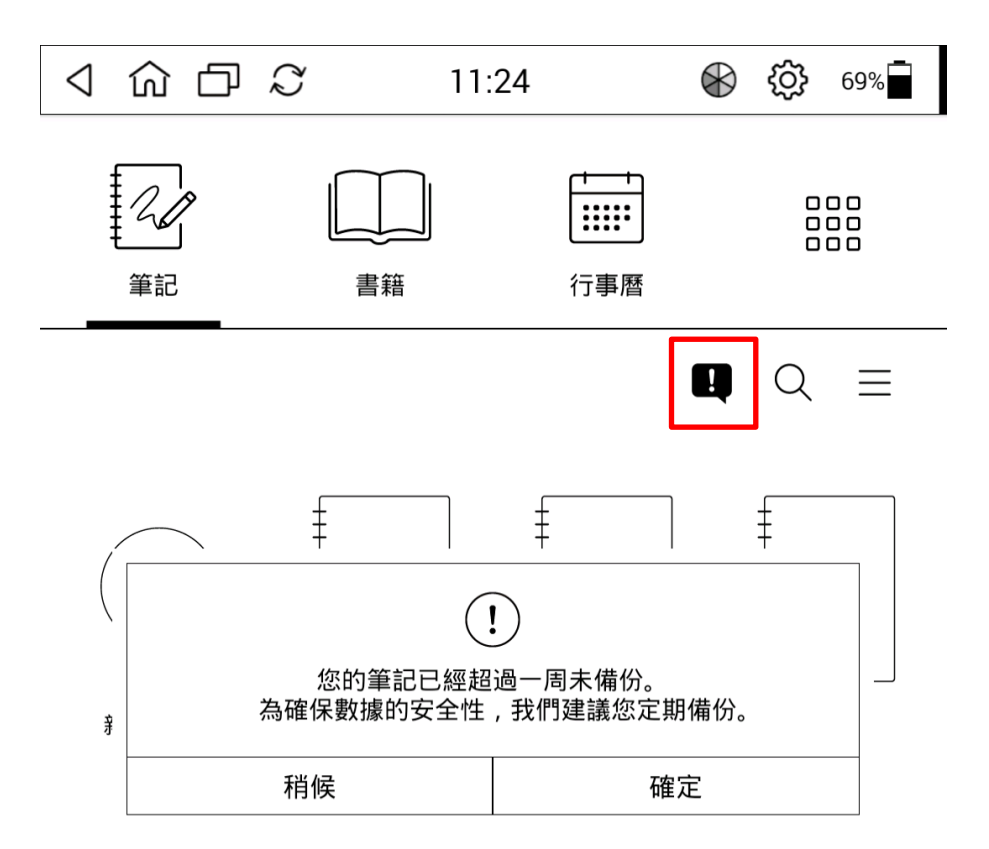

# 還原

從備份文件中讀取檔案。

| 還原                                 |                                                  |
|------------------------------------|--------------------------------------------------|
| 內部儲存                               | ~                                                |
| backup.note<br>2019.06.18 09:27:04 | 673 KB                                           |
|                                    |                                                  |
|                                    | ~                                                |
|                                    | 1<br>/<br>1<br>~~~~~~~~~~~~~~~~~~~~~~~~~~~~~~~~~ |
| 取消                                 | j l                                              |

# 關於

顯示本份筆記本相關資訊,如名稱/檔案大小/建立日期/修改日期。 也可在此變更筆記本名稱。

| 關於                 |                             |  |  |  |  |  |  |
|--------------------|-----------------------------|--|--|--|--|--|--|
| Note Name          | Note 4                      |  |  |  |  |  |  |
| Note Size          | 664 KB                      |  |  |  |  |  |  |
| Created Time       | 2019/06/05 15:09:37         |  |  |  |  |  |  |
| Last Modified Time | 2019/06/18 08:39:55         |  |  |  |  |  |  |
|                    | <b>A</b> ] Rename this note |  |  |  |  |  |  |
|                    | 關閉                          |  |  |  |  |  |  |

# 變更休眠/ 關機畫面

變更螢幕休眠/ 關機畫面,操作步驟如下:

•將筆記本內容設定為休眠/關機螢幕畫面:

- 1. 開啟筆記本檔案。
- 2. 點擊畫面左上角文件名旁邊的「:」按鈕。
- 3. 點擊 "轉存" 圖示。
- 4. 選擇要轉換成 .png 格式。
- 5. 將"儲存位置"選擇保存到「作為休眠屏幕」或「作為關機屏幕」。

• 將外部圖片設定為休眠/ 關機螢幕畫面:

- 1. 將 MobiScribe 與電腦連接。
- 2. 把圖片儲存在 nFiles 或 nImages 資料夾內。
- 3. 將 MobiScribe 與電腦移除連接。
- 4. 在設定功能頁中,將 nFiles 或 nImages 資料夾內打開該張圖片。
- 5. 點擊畫面右上角的「:」按鈕。
- 6. 選擇設定為「作為休眠屏幕」或「作為關機屏幕」。
- ※ 圖片建議為 PNG/ JPG 檔格式 (1140 x 1527 pixels)
- ※ 如果設定兩張以上圖片為休眠/ 關機螢幕畫面,則會輪流出現不同的圖片。

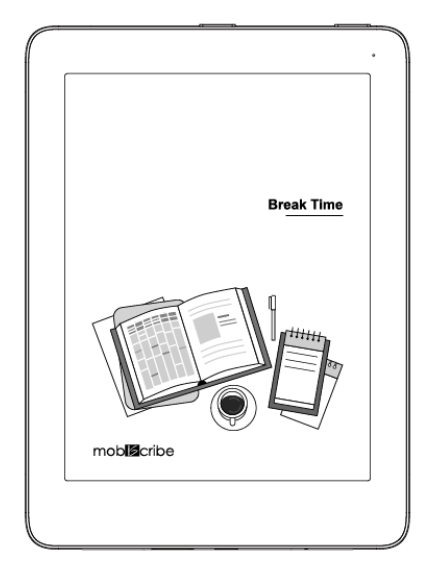

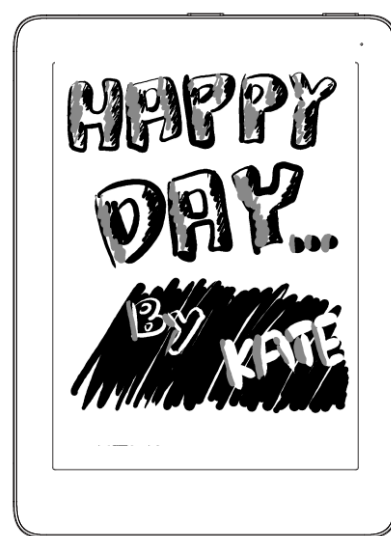

#### \* 恢復出廠預設的休眠圖

- 1. 請到 nFiles/ sleep 的資料夾內
- 2. 刪除在 sleep 資料夾內的圖片 (目前顯示的休眠圖)
- 3. 即可恢復預設的休眠圖片

# 檔案管理

在筆記功能裡,可依需求選擇及管理筆記本檔案。 命日 ර  $\bigotimes$  $\triangleleft$  $\mathcal{Z}$ **?** 98% 9:59 •••• 筆記 書籍 行事曆 Q  $\equiv$ +新增筆記本 塗鴨 Note 6 Printing

# 搜尋筆記本

按下右上角的搜尋按鈕可依文件名搜尋筆記本。

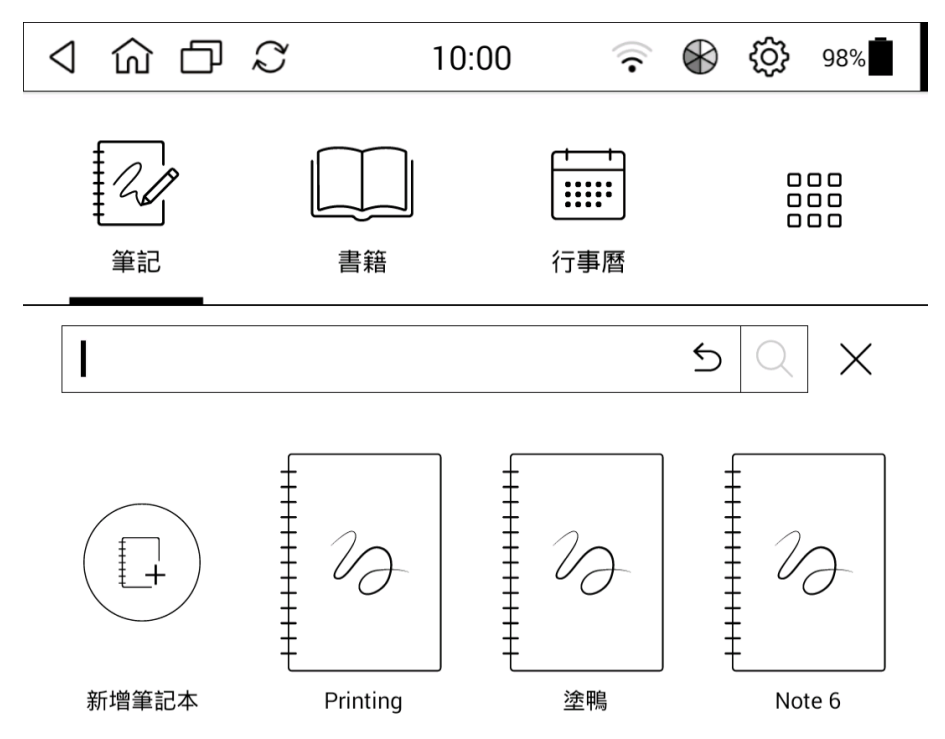

MobiScribe User Manual

### 筆記本檔案管理

按下右上角的選單按鈕 — ,以管理更多筆記本檔案。

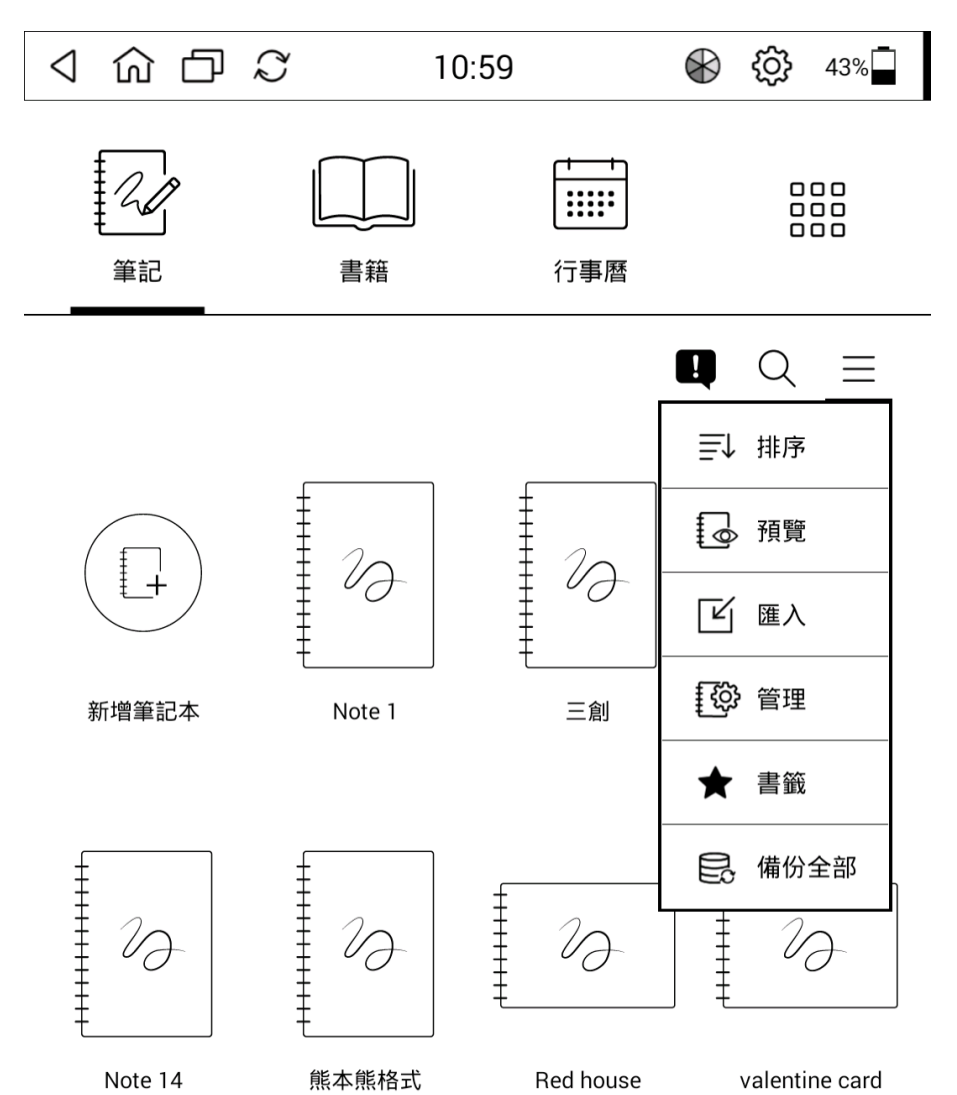

# 筆記本檔案管理功能包括排序/預覽/匯入和管理功能。

| 圖示  | 功能                                    | 說明                                    |
|-----|---------------------------------------|---------------------------------------|
| ≣↓  | 排序                                    | 可將筆記本依「最近編輯」、「筆記本名稱」和「建立時間」進行<br>檔案排序 |
|     | 袹譼                                    | · 酒覽筆記本可依「樘タ」和「婉圖」方式谁行                |
| - E | 1只見                                   |                                       |
|     | ○ ○ ○ ○ ○ ○ ○ ○ ○ ○ ○ ○ ○ ○ ○ ○ ○ ○ ○ | 可一次匯入多個筆記本檔案,匯入來源包括「內部儲存」、「記憶         |
|     |                                       | 卡」及「Dropbox」                          |
|     |                                       | 「更名」、「複製」、「備份」及「刪除」檔案筆記本檔案            |
| ₹Ğ} | 管理                                    |                                       |
|     |                                       | ※ 長按筆記本檔案圖示,即可進行管理功能                  |

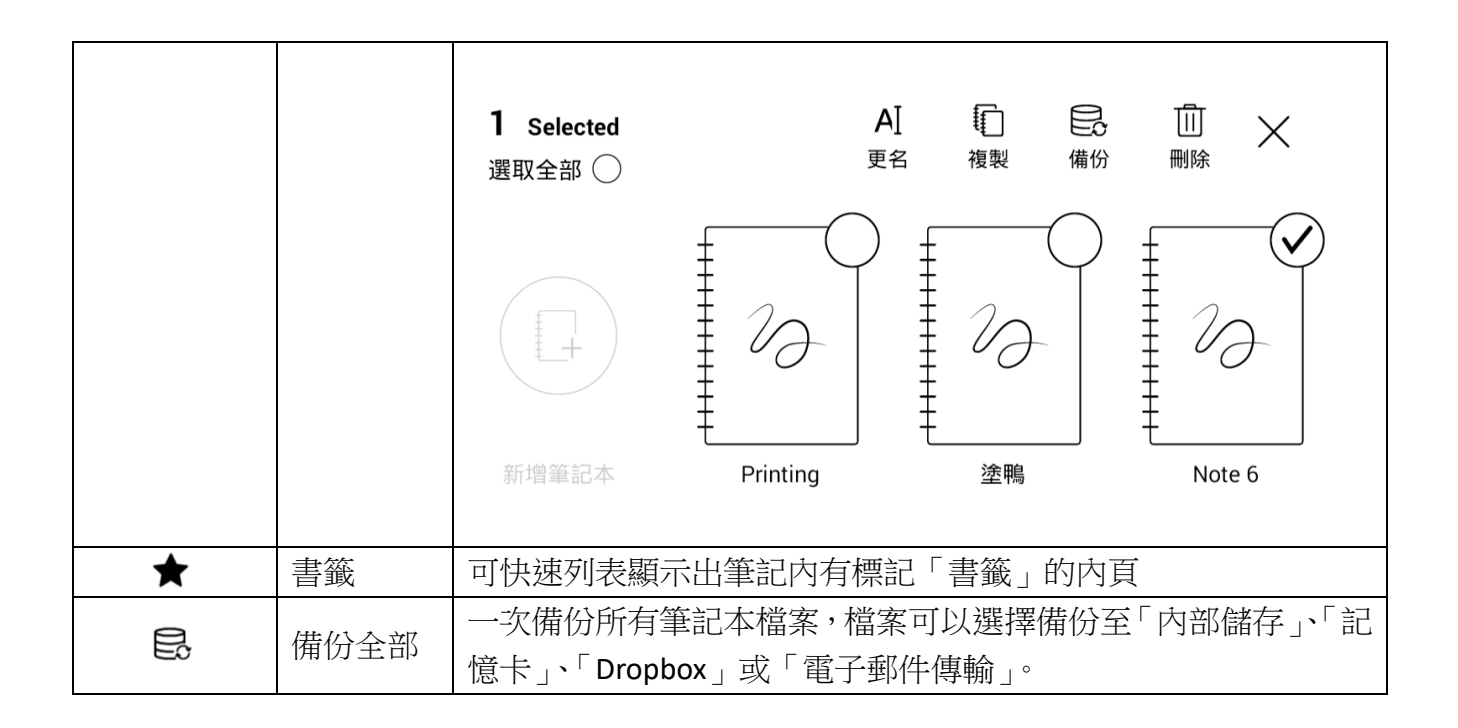

#### 補充說明:搜尋標記書籤的內頁

步驟一:在筆記內頁標記星號書籤

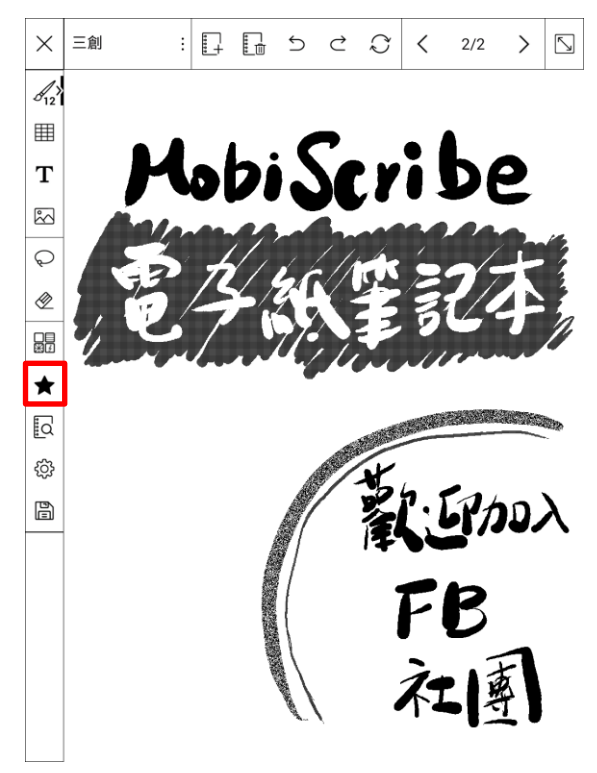

#### 步驟二:添加標籤的備註說明

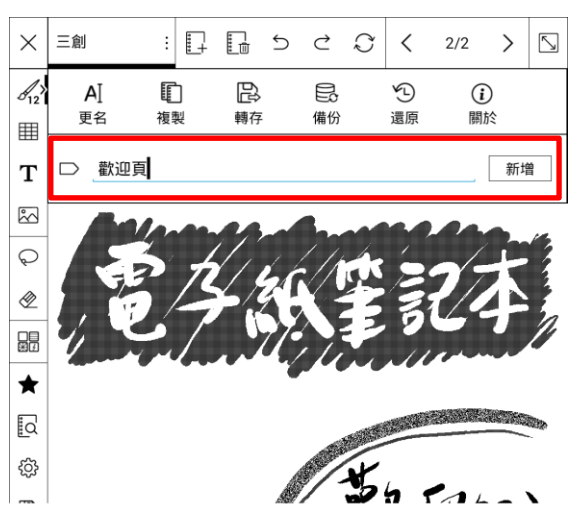

| 5        | 乞        | ľ                                                                                                    | `    | 里   | ' | • | Υ | স                         | ዓ |
|----------|----------|----------------------------------------------------------------------------------------------------|------|-----|---|---|---|---------------------------|---|
| <b>ב</b> | ム        | </td <td>Ч</td> <td>17</td> <td>ר</td> <td>_</td> <td>उ</td> <td><math>\left[ \uparrow \right]</math></td> <td>4</td> | Ч    | 17  | ר | _ | उ | $\left[ \uparrow \right]$ | 4 |
|          | Ъ        | 5                                                                                                    | <    | 7 ] | ち | X | ट | 幺                         | t |
|          | 为        | Г                                                                                                    | Т    |     | 4 |   | ť | ヌ                         | L |
| Ê        | <b>@</b> | ABC                                                                                                    | ?123 | ,   | _ | _ | L |                           | 4 |

#### 步驟三:至檔案管理撰項選擇[書籤] 4 6 日 3 10:59 ₭ 🔅 43% ..... 筆記 書籍 行事曆 Q ≡ ☴↓ 排序 🗔 預覽 6 0 🗹 匯入 🚱 管理 新增筆記本 三創 Note 1 ★ 書籤 日、備份全部 6 6 6 0 Note 14 熊本熊格式 Red house valentine card К < 1 of 2 > >

# 步驟四:快速列出有標記「書籤」的內頁

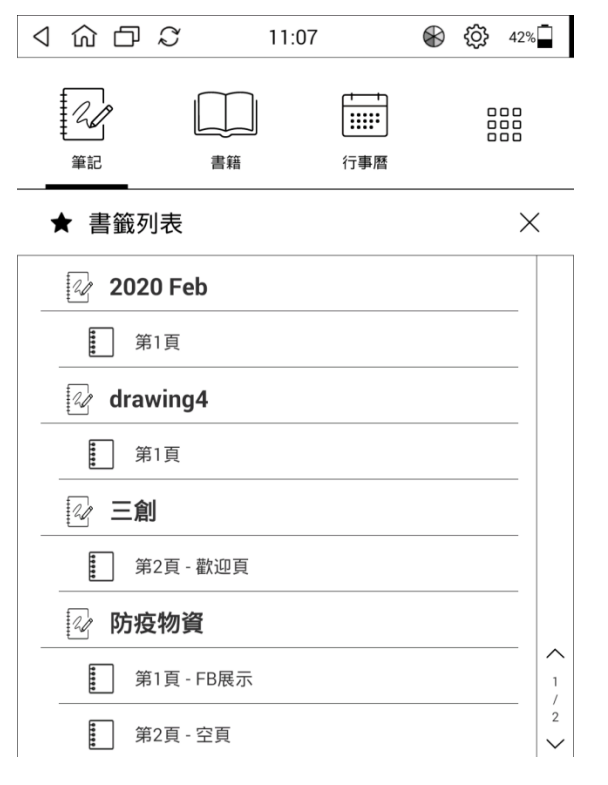

#### 補充說明:複製 (或儲存) 與備份的差異

複製 (或儲存)與備份看起來是相似的功能,但事實上有很大的不同; 如下圖所示,說明之間的不同。

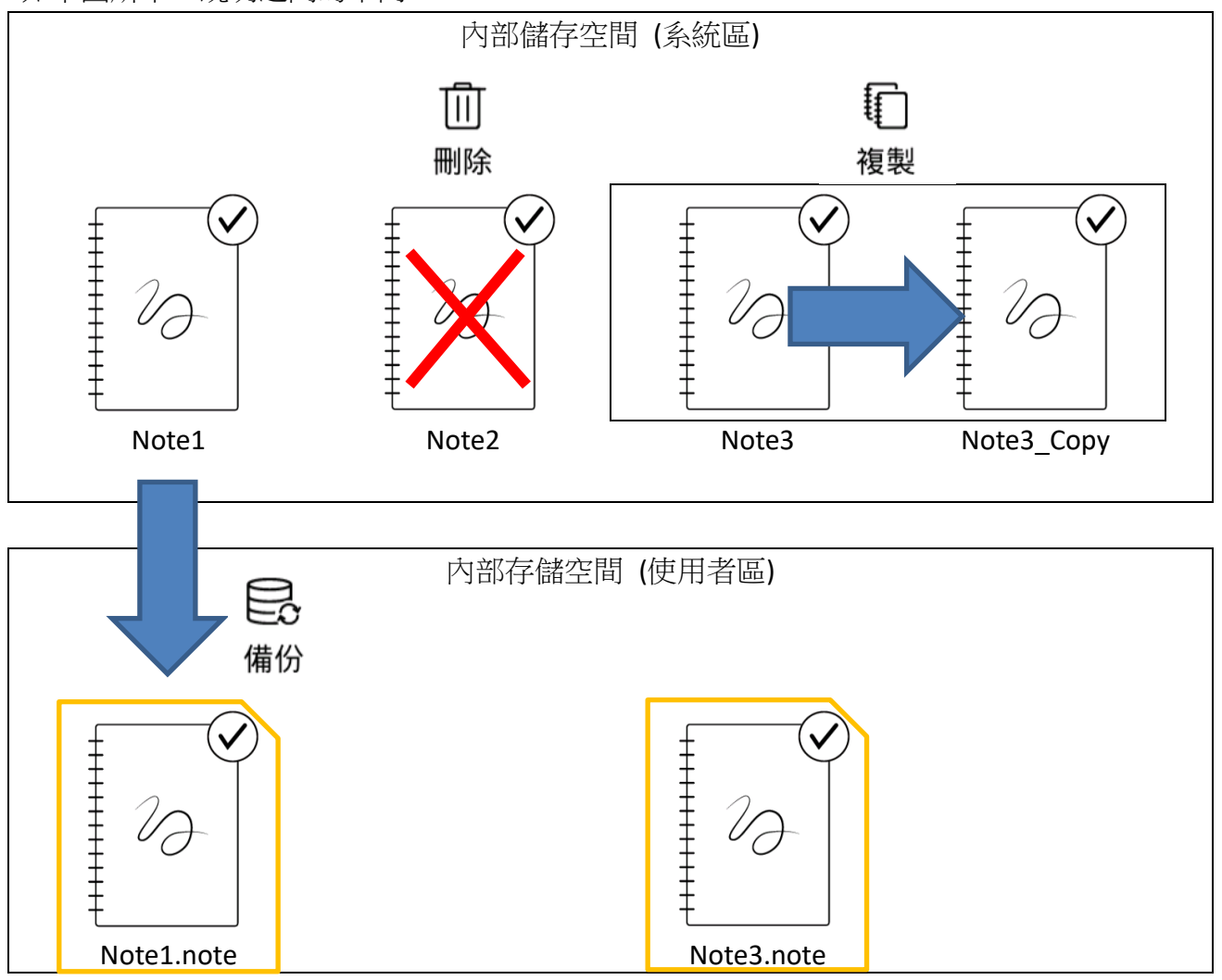

通常,由「筆記」功能所建立的筆記本檔案會自動或可手動儲存在裝置的內部儲存空間(系統區),使用者無法透過 PC 或其他外部裝置直接讀取此檔案,只能在 MobiScribe 上瀏覽。如 果想要將該筆記轉為檔案並可由外部裝置瀏覽或讀取,則需要將檔案備份或轉存至內部存儲 空間 (使用者區)。

複製

複製是指在內部儲存空間 (系統區)上複製並新增一個筆記。因此,就如同原筆記,無法由外部裝置讀取的檔案。在這種情況下,如果您初始化設備,所有筆記都將遺失。

● 備份

為了將筆記視為一份文件可供外部裝置讀取,可將檔案備份到內部存儲空間 (使用者區)。 備份檔案可以存儲在內部存儲空間或 SD 卡上;但請注意,如果再重新編寫筆記本內容,則需 要重新備份。

#### File Manager 檔案管理

- 1. 請先下載 FILE MANAGER+
- 將筆記檔案轉存成 PDF 檔,可選擇存放在內部記憶或者外接記憶卡會存放入 BOOKS 的檔 案夾內, note 檔會存在 nNote 檔案夾內

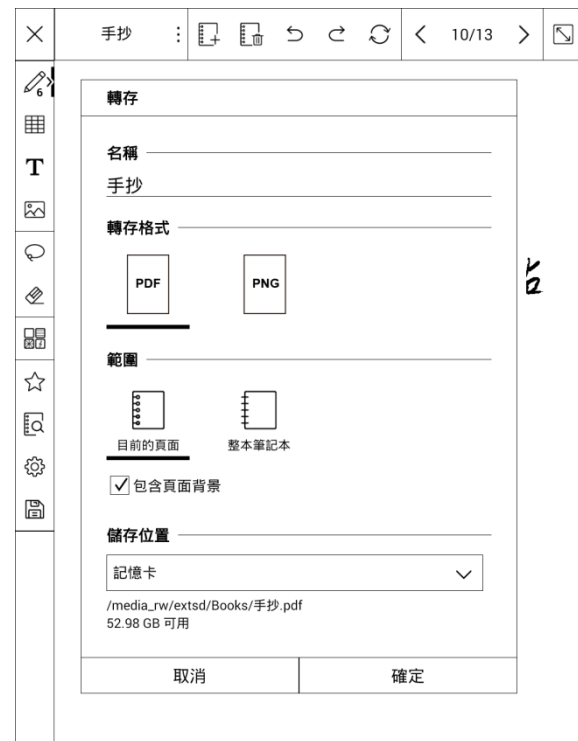

3. 打開 FILE MANAGER+

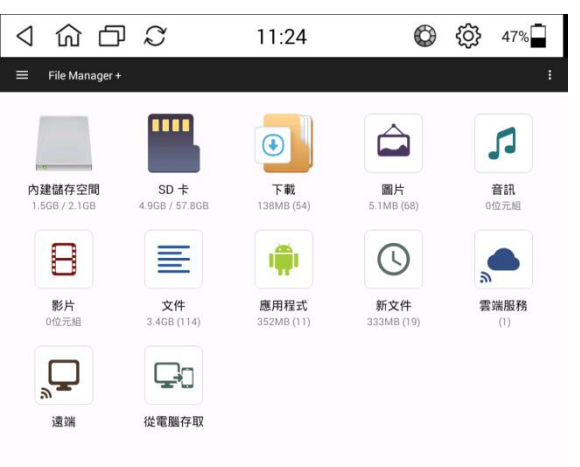

4. 選擇 [記憶卡] 或者 [內部儲存空間] 後,進入資料夾點選最右上角「:」即可加入資料夾

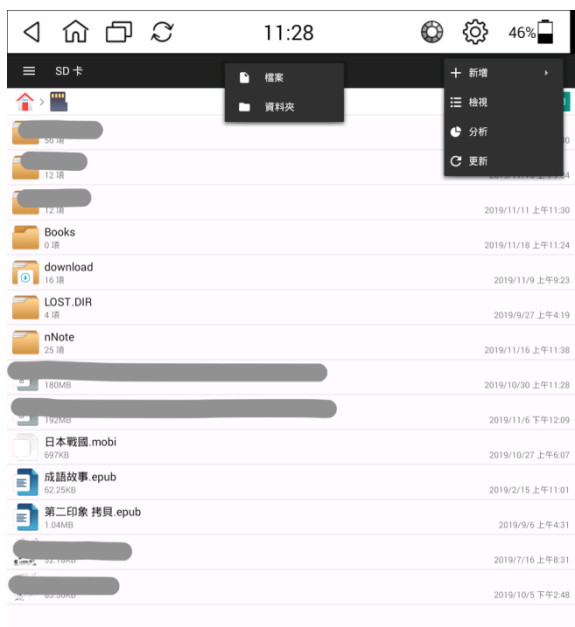

5. 長按要分類的 note 或者 PDF 檔案後,下方會出現複製或者剪貼功能,即可移至自行所設 定的資料夾內完成檔案分類

| 正在儲存螢幕擷取畫面               |                    |
|--------------------------|--------------------|
| X 1/25                   | •                  |
|                          | t                  |
| 子彈筆記.note<br>152KB       | 2019/10/27 下午7:59  |
| 心经_草书.note<br>671K8      | 2019/11/16 上午11:36 |
| 手抄.note<br>2.42MB        | 2019/11/16 上午11:36 |
| 2.03MB                   | 2019/11/16 上午11:36 |
| 般若波罗密多心经.note<br>1.00MB  | 2019/11/16 上午11:37 |
| 2.11MB                   | 2019/11/16 上午11:37 |
|                          | 2019/11/16 上午11:37 |
| 2.69MB                   | 2019/11/16 上午11:38 |
| 1.44MB                   | 2019/11/16 上午11:36 |
| 354KB                    | 2019/11/16 上午11:36 |
| drawing.note<br>24.77MB  | 2019/11/16 上午11:38 |
| drawing2.note<br>12.99MB | 2019/11/16 上午11:37 |
| drawing3.note<br>28.37MB | 2019/11/16 上午11:37 |
| drawing4.note<br>3.87MB  | 2019/11/16 上午11:37 |
| drawing5.note<br>9.22MB  | 2019/11/16 上午11:36 |
| drawing6.note<br>19.42MB | 2019/11/16 上午11:38 |

#### 6. 如要讀取檔案

(1) 檔案存在 File Manager 裡,直接點擊該檔案即可讀取
(2) 檔案存放在記憶卡裡時,在 [書籍] 下選取 [全部書籍],在該頁面的右上方的「≡」

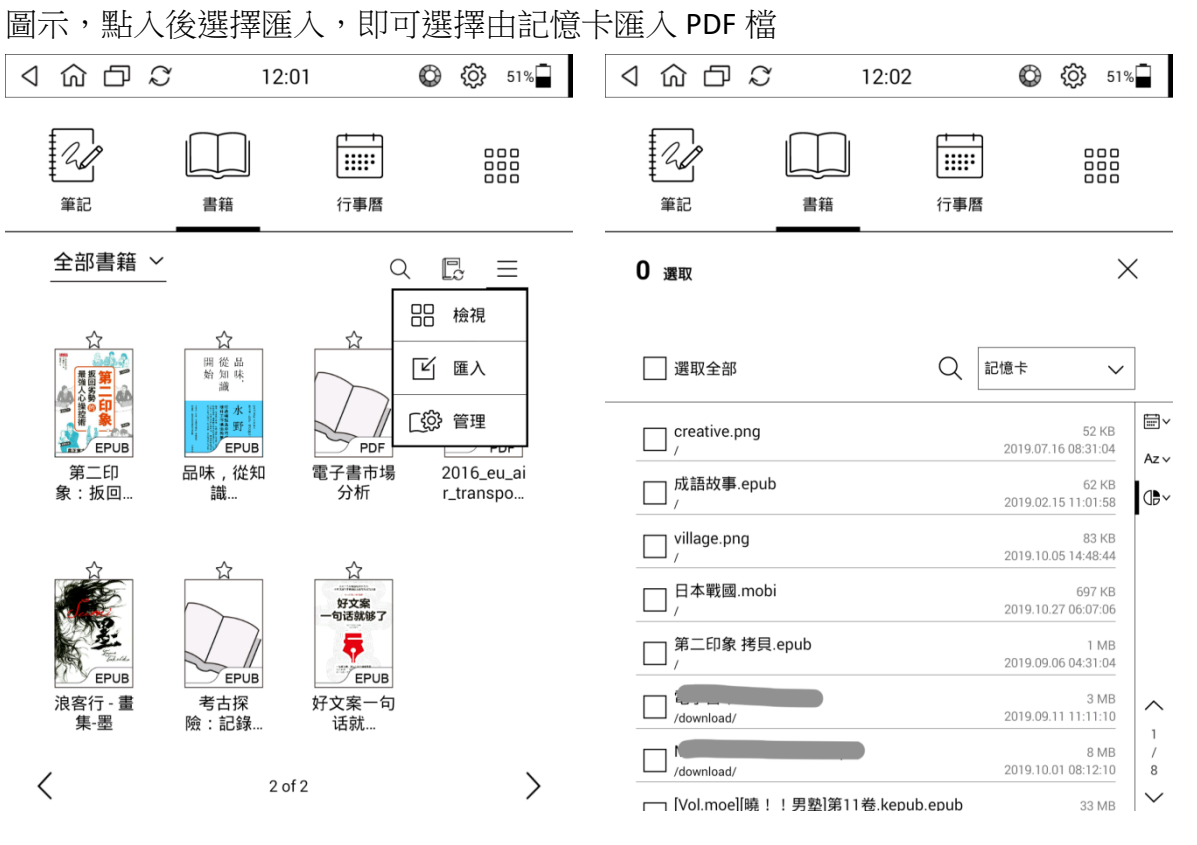

# 閱讀電子書

選擇圖示<sup>1</sup>,進入電子書功能頁面;由頁面下方選擇電子書或圖片的檔案來源。 ※ MobiScribe 可支援 MOBI/ PDF/ EPUB/ TXT 格式檔案。

※ 在電子書頁內,向下滑動頁面開啟工具列,點擊 公可返回主頁面。

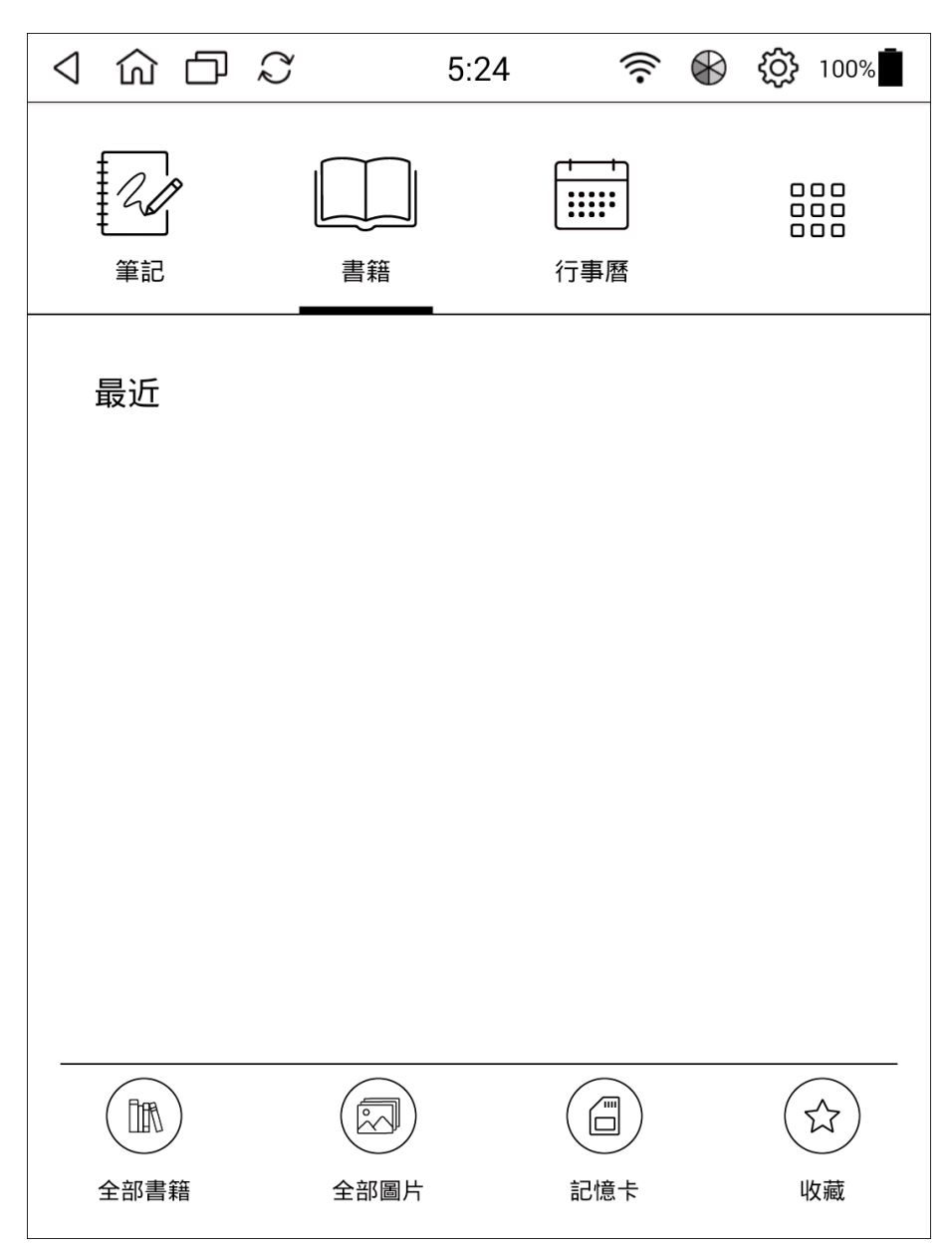

# 頁面操作

有三種方式可翻頁,在螢幕上使用手指或手寫筆

- 1. 點擊螢幕的左右側 (右側:向前翻;左側:向後翻)
- 2. 向左/ 右滑動 (向左滑動:向前翻;向右滑動:向後翻)
- 3. 使用螢幕底部的顯示滑桿

並可用兩根手指在螢幕上捏小或擴大進行縮放畫面。

# 設定功能

點擊螢幕底部滑桿上方的中間區塊即可顯示設定功能圖示。

| AA   | Q  | <u> </u> | $\Box$ |    | ••• |
|------|----|----------|--------|----|-----|
| 文字格式 | 搜尋 | 章節       | 書籤     | 旋轉 |     |

#### 文字格式

您可以設定字體大小、字型、對齊方式、行距和頁面的邊距大小。

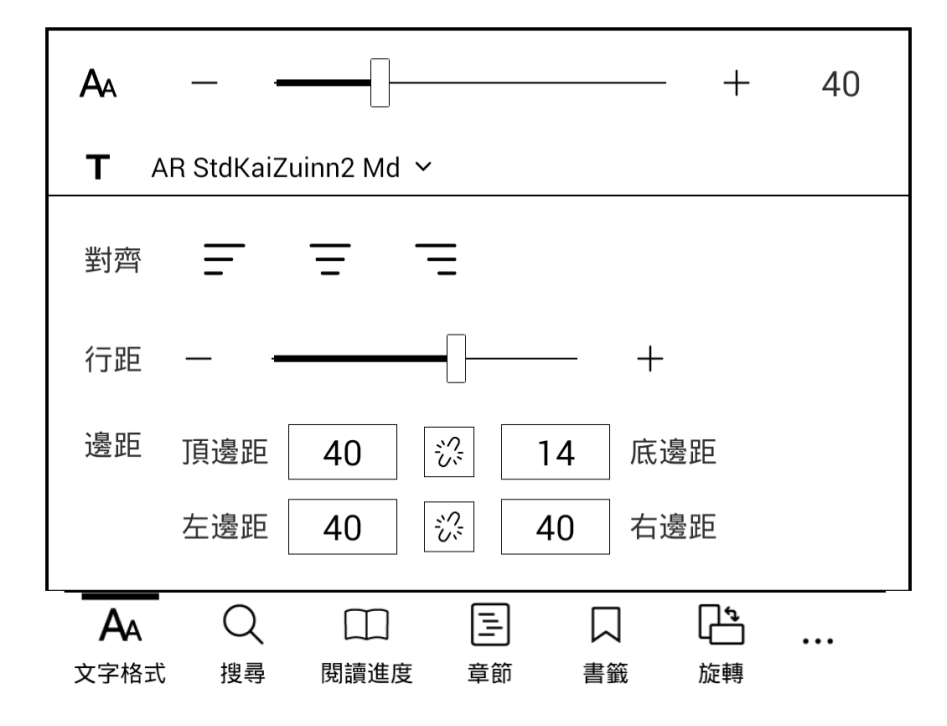

※ 在 [nfiles] 資料夾內可自行新增 [fonts] 資料夾,再將所需的特定字型下載到 [fonts] 資料 夾內,就可以 <簡轉繁體字> 以及顯示 <偽直排> 的內容。

### 搜尋

搜索書籍中的字串。

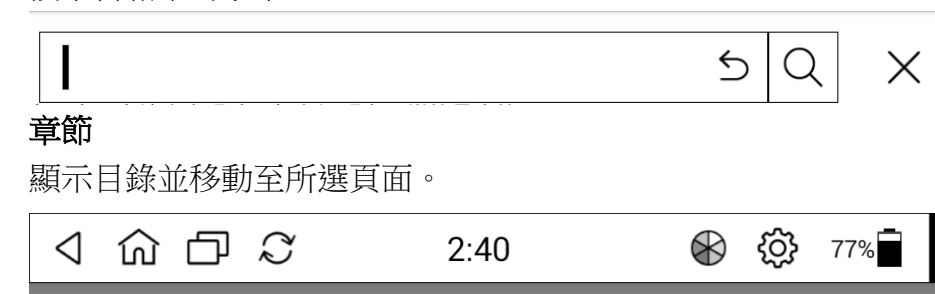

第四十八章

第四十九章

第五十章

#### 書籤

您可以為目前頁面添加書籤。

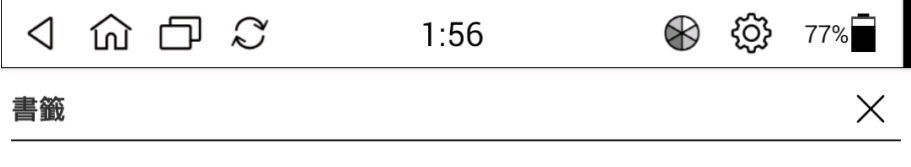

十 新增書籤

#### 旋轉頁面

可選擇直式或橫式顯示頁面內容。

#### 其他設定

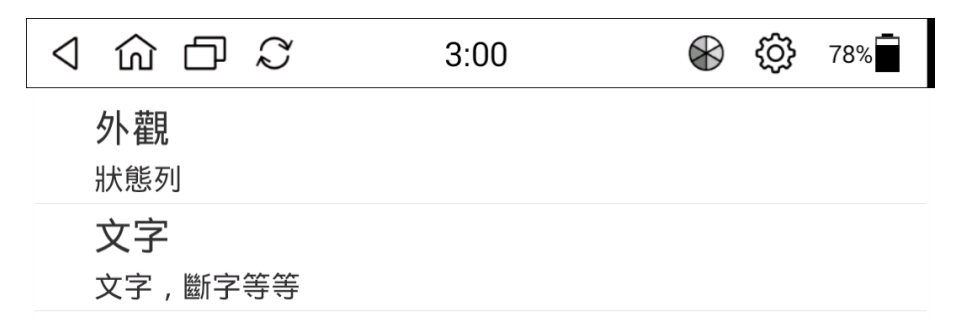

關於螢幕更新,可以更改螢幕刷新的時間設定 (預設值為 30 秒)

| $\triangleleft$ | රා ර | $\Box$ | $\mathcal{Q}$ |  | 3:00 |  | $\bigotimes$ | ŝ | 78% |
|-----------------|------|--------|---------------|--|------|--|--------------|---|-----|
|-----------------|------|--------|---------------|--|------|--|--------------|---|-----|

| 螢幕更新        |  |
|-------------|--|
| 每 30 頁 (預設) |  |

| 每頁          | 0 |
|-------------|---|
| 每3頁         | 0 |
| 每6頁         | 0 |
| 每 10 頁      | 0 |
| 每 20 頁      | 0 |
| 每 30 頁 (預設) | ۲ |
| 每 50 頁      | 0 |
| 永不          | 0 |
| 取消          |   |

此外,還可以設定顯示的字體平滑度、字體粗細、標題和段落等。

| $\triangleleft$ | 命日                  | $\mathcal{Q}$ | 3:00 | $\bigotimes$ | ර | 78% |
|-----------------|---------------------|---------------|------|--------------|---|-----|
| 字字              | ઽ體屬性<br>體平滑選        | 項             |      |              |   |     |
| 字正              | 롣體樣式<br>҈常          |               |      |              |   |     |
| 自               | <b>目動斷字</b><br>□動斷字 |               |      |              |   |     |
| 更<br>分          | 包多樣式<br>別設定標        | ,<br>題 , 段落等  |      |              |   |     |

# 電子書支援格式

MobiScribe 可支援閱讀下列電子書格式:

- mobi/ azw3/ azw
- epub (一般電子書格式)
- pdf (Adobe PDF 格式)
- txt (文件格式)
- fb2 (FictionBook 2.0 格式)

# 行事曆

| 選擇圖示        | <b>…</b> , <sub>進</sub> | 入行事曆                                    | 頁面。      |            |    |         |
|-------------|-------------------------|-----------------------------------------|----------|------------|----|---------|
| ⊲ û         | Ъ.                      | ÿ                                       | 2:54     | $\Diamond$ |    | Ĵ} 91%∎ |
| 「<br>第<br>記 |                         | ■ ● ● ● ● ● ● ● ● ● ● ● ● ● ● ● ● ● ● ● |          |            |    |         |
| <           |                         |                                         | 十一月, 201 | 9          |    | >       |
| <b>H</b>    | - 28                    | 20                                      | Ξ        | 四<br>31    | 五  | 六       |
| 3           | 4                       | 5                                       | 6        | 7          | 8  | 9       |
| 10          | 11                      | 12                                      | 13       | 14         | 15 | 16      |
| 17          | 18                      | 19                                      | 20       | 21         | 22 | 23      |
| 24          | 25                      | 26                                      | 27       | 28         | 29 | 30      |
| 1           | 2                       | 3                                       | 4        | 5          | 6  | 7       |

# 新增活動/筆記/備忘錄

點選指定的日期,再按下畫面中間的 + 建立,即可新增活動或筆記。

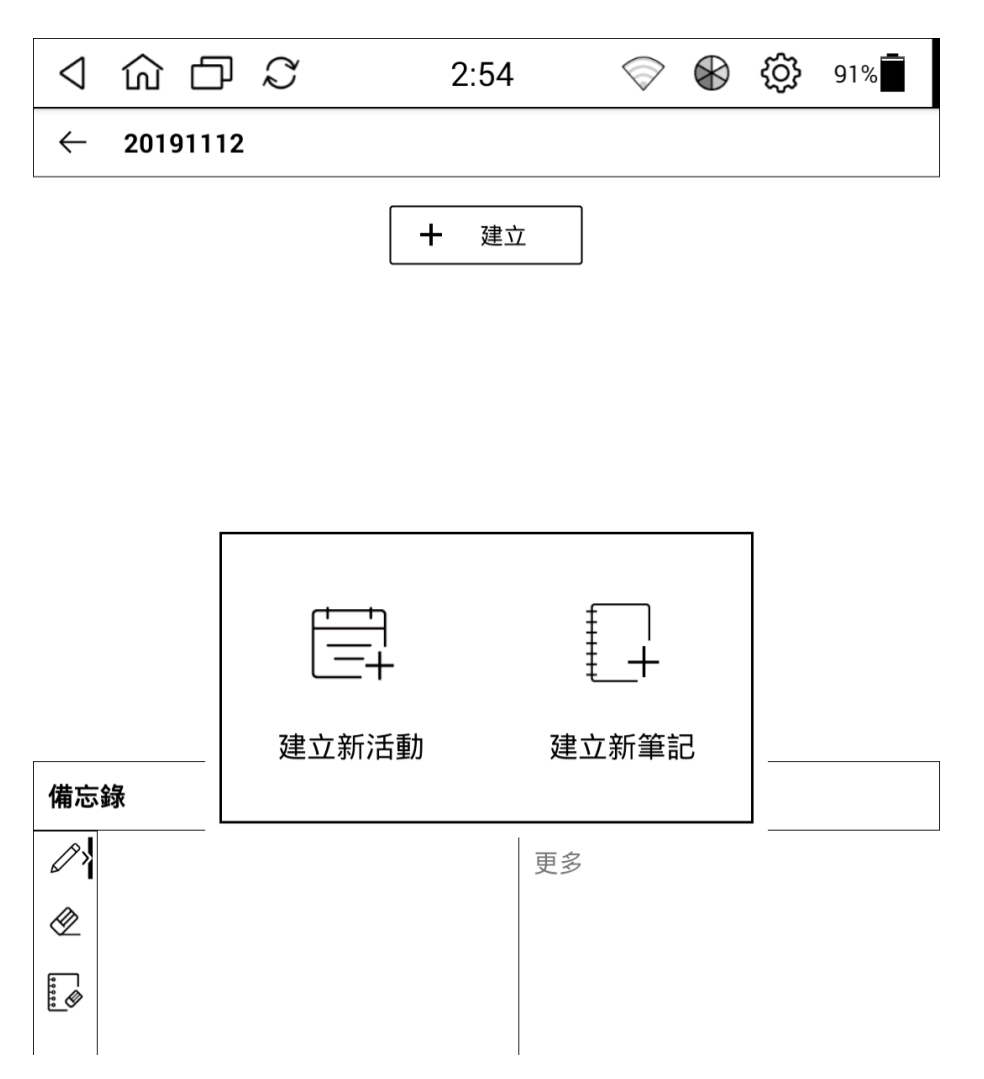

# 建立新活動

| 新增              | 活動名            | 3稱及時        | 間,同  | 可再設定   | ど 事          | 前扮                                                          | 是醒  |  |
|-----------------|----------------|-------------|------|--------|--------------|-------------------------------------------------------------|-----|--|
| $\triangleleft$ | <u>命</u> つ     | Q           | 2:55 | •      | $\bigotimes$ | ŝ                                                           | 91% |  |
| ŧ               | <b>久</b><br>筆記 | 書籍          |      | t f 事曆 |              | □□□□<br>□□□□<br>✓ ×<br>□□□□<br>□□□□<br>□□□□<br>□□□□<br>□□□□ |     |  |
| 14              | <b>₽</b> • 0   |             |      |        |              | ~                                                           | ×   |  |
| る留言             | <b>圭</b>       |             |      |        |              |                                                             |     |  |
| ()              | 全天             |             |      |        |              | $\subset$                                                   | OFF |  |
|                 | 週二,十一          | ·月 12, 2019 |      |        | 03:00 下午     |                                                             |     |  |
|                 | 週二,十一          | 月 12, 2019  |      |        | 04:00 下午     |                                                             |     |  |
|                 | 活動前一           | -小時         |      |        |              | 0                                                           |     |  |
|                 |                |             |      |        |              |                                                             |     |  |

| 5                                                                                                    | ㄉ  | Ľ                                                                                 | ( `  | Щ | · | · . | Y | স | 3 |
|----------------------------------------------------------------------------------------------------|----|-----------------------------------------------------------------------------------|------|---|---|-----|---|---|---|
| <b>ב</b>                                                                                                    | ム  | </td <td>Ч</td> <td>7</td> <td>ר</td> <td>_</td> <td>ट</td> <td>٦</td> <td>6</td> | Ч    | 7 | ר | _   | ट | ٦ | 6 |
|                                                                                                    | Ъ  | 5                                                                                 | <    | 7 | ち | X   | ट | 幺 | t |
|                                                                                                    | 为  | Г                                                                                 | Τ    |   | 4 |     | ť | ヌ | L |
| , in the second second | \$ | ABC                                                                               | ?123 | , | _ | _   | L |   | ┙ |

#### 建立新筆記

新增筆記記事功能

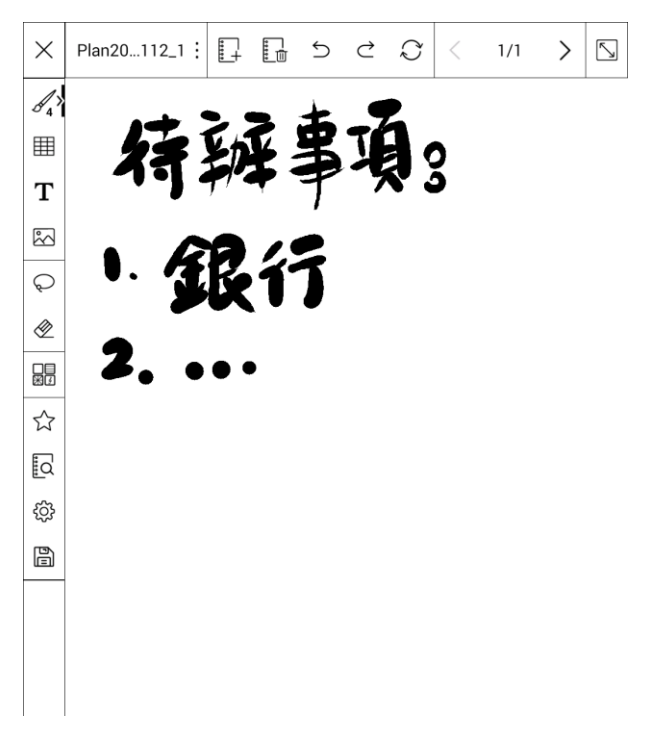

# 備忘錄

# 撰寫備忘錄,可直接顯示在行事曆上

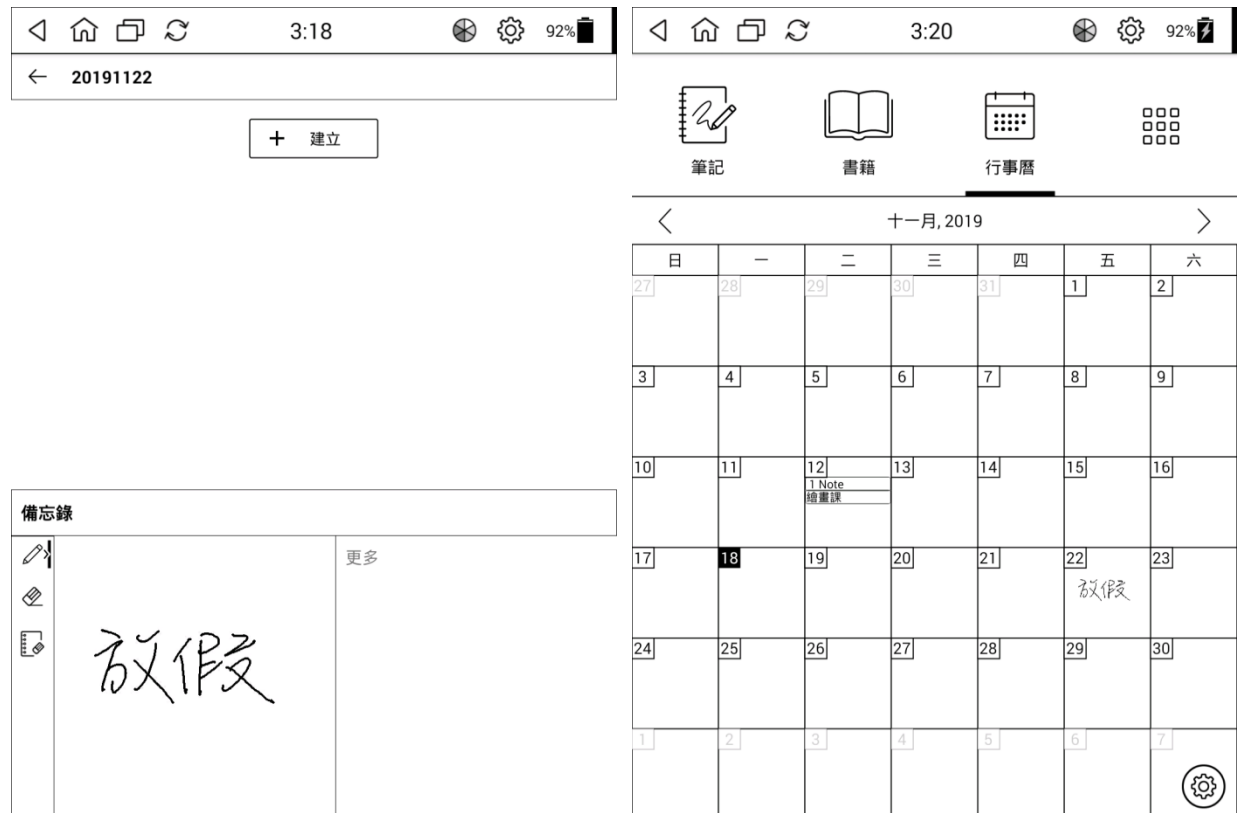

# 旋轉畫面

點擊行事曆畫面右下角的 圖示,可將直式行事曆轉換為橫式,搭配皮套可當成桌曆使用

| < \ û ( | J S |                     | 3:22      |    | $\circledast$ | ŝ  | 93% |
|---------|-----|---------------------|-----------|----|---------------|----|-----|
| <       |     |                     | 十一月, 2019 |    |               |    | >   |
| 日       | -   | Ξ                   | Ξ         | 四  | 五             |    | 六   |
| 27      | 28  | 29                  | 30        | 31 | 1             | 2  |     |
| 3       | 4   | 5                   | 6         | 7  | 8             | 9  |     |
| 10      | 11  | 12<br>1 Note<br>繪畫課 | 13        | 14 | 15            | 16 |     |
| 17      | 18  | 19                  | 20        | 21 | 22<br>成假      | 23 |     |
| 24      | 25  | 26                  | 27        | 28 | 29            | 30 |     |
| 1       | 2   | 3                   | 4         | 5  | 6             | 7  | (ĝ) |

MobiScribe User Manual

# 工具頁

#### 設定選項

選擇圖示。進入工具頁頁面。 您已下載的其它應用程式 (APP) 可在此頁面中瀏覽及開啟。 在工具頁中,選擇圖示,進入設定功能頁面,可設定以下功能。 く 合 口 い **{}}** 46%  $\bigotimes$ <u>-</u> 2:12 書籍 筆記 行事曆 Tools 設定 nlmages 瀏覽器 nFiles

# WiFi:點選您的 WiFi 連結進行連線。

按下[掃描] 會列出附近所有可用的 WiFi 訊號列表,再點選可信任的網路連線。

| く 命 口 い       | 11:32 🖓 🛞 🐯                    | 41%      |
|---------------|--------------------------------|----------|
| <b>◀ 🔅</b> 設定 | 掃描 ◀ 1/2                       |          |
| Wi-Fi 開啟      | NX_Staff<br>連線中                | -(îp-    |
| 顯示            | 4F_EBK TEST<br>已儲存             | (t-      |
| 儲存空間          | NX_Guest<br>已儲存                | (lt-     |
| 安全性螢幕鎖        | okinawa<br>已儲存,透過 WPA2 加密保護    |          |
| 語言與輸入設定       | NTX_DQA_M<br>可使用 WPS           | ([1-     |
| 日期與時間<br>     | dlink_NTX<br>可使用 WPS           | ([t-     |
| 開發人員選項<br>    | 4F_Lola Test<br>透過 WPA2 加密保護   |          |
| 系統            | 4F_Test Site_1<br>透過 WPA2 加密保護 |          |
| 重設<br>        | osaka<br>透過 WPA2 加密保護          | <b>R</b> |
|               |                                |          |

| 點擊書面右上角 | Γ: | 」按鈕, | 可做 WiFi | 連線的進階設定 |
|---------|----|------|---------|---------|
|         | -  |      |         |         |

| く ful LP え 3:54 *                    | •        | $\bigotimes$ | ŝ                 | 45% |  |
|--------------------------------------|----------|--------------|-------------------|-----|--|
| < ☆ 設定                               |          |              |                   |     |  |
| Wi-Fi         網路通知           有開放網路時通 | 知我       | È            |                   |     |  |
| 顯示 休眠狀態仍住 永遠連線                       | 呆持       | 手 W          | i-Fi <del>;</del> | 連線  |  |
| 儲存空間 一律執行掃打<br>分許 Google 的           | 苗<br>定位」 | 服務           | 和其                |     |  |
| 安全性螢幕鎖     他應用程式掃描       Wi-Fi 已關閉)  | 網路       | 3 (即         | 使                 |     |  |
| 語言與輸入設定     Wi-Fi 頻帶       自動        |          |              |                   |     |  |
| 日期與時間                                |          |              |                   |     |  |
| Wi-Fi 最佳化                            | ,        |              |                   |     |  |
| 開發人員選項 開啟 Wi-Fi 時儘i 用量               | 可能       | 節約           | 電池                |     |  |
| <sub>系統</sub> MAC 位址                 | MAC 位址   |              |                   |     |  |
| 58:b0:d4:43:04:                      | 03       |              |                   |     |  |
| <sub>重設</sub> IP 位址                  |          |              |                   |     |  |
| 162.168.0.150<br>fe80::5ab0:d4ff:    | fe43     | 3:40         | 3                 |     |  |

※ 如果要節約電力的使用,您可將 「休眠狀態仍保持 Wi-Fi 連線」選項更改為「只在充電 時連線」或者是「永不採用」。

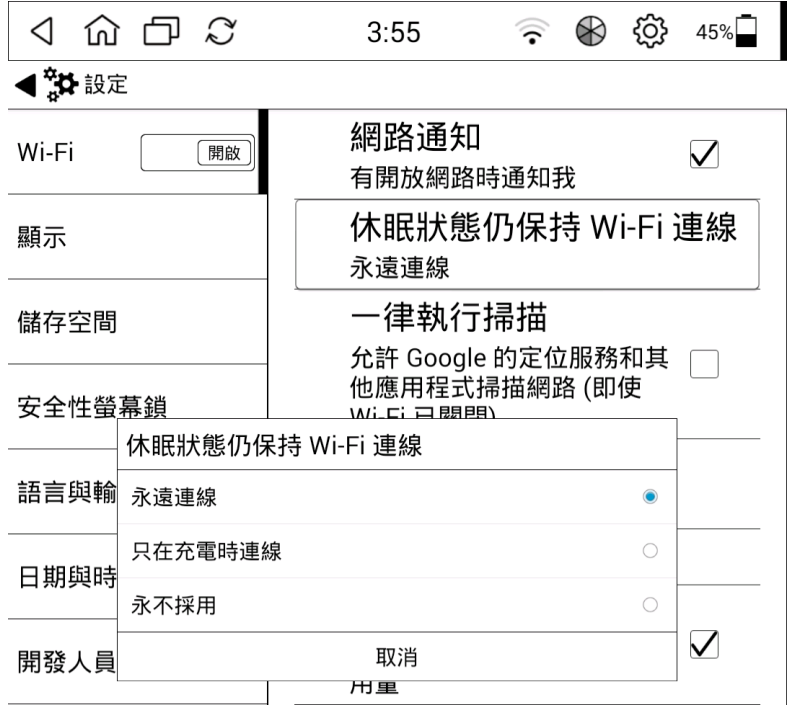

MobiScribe User Manual

#### 顯示:可依照需求,調整最適合閱讀的螢幕顯示設定及休眠時間。

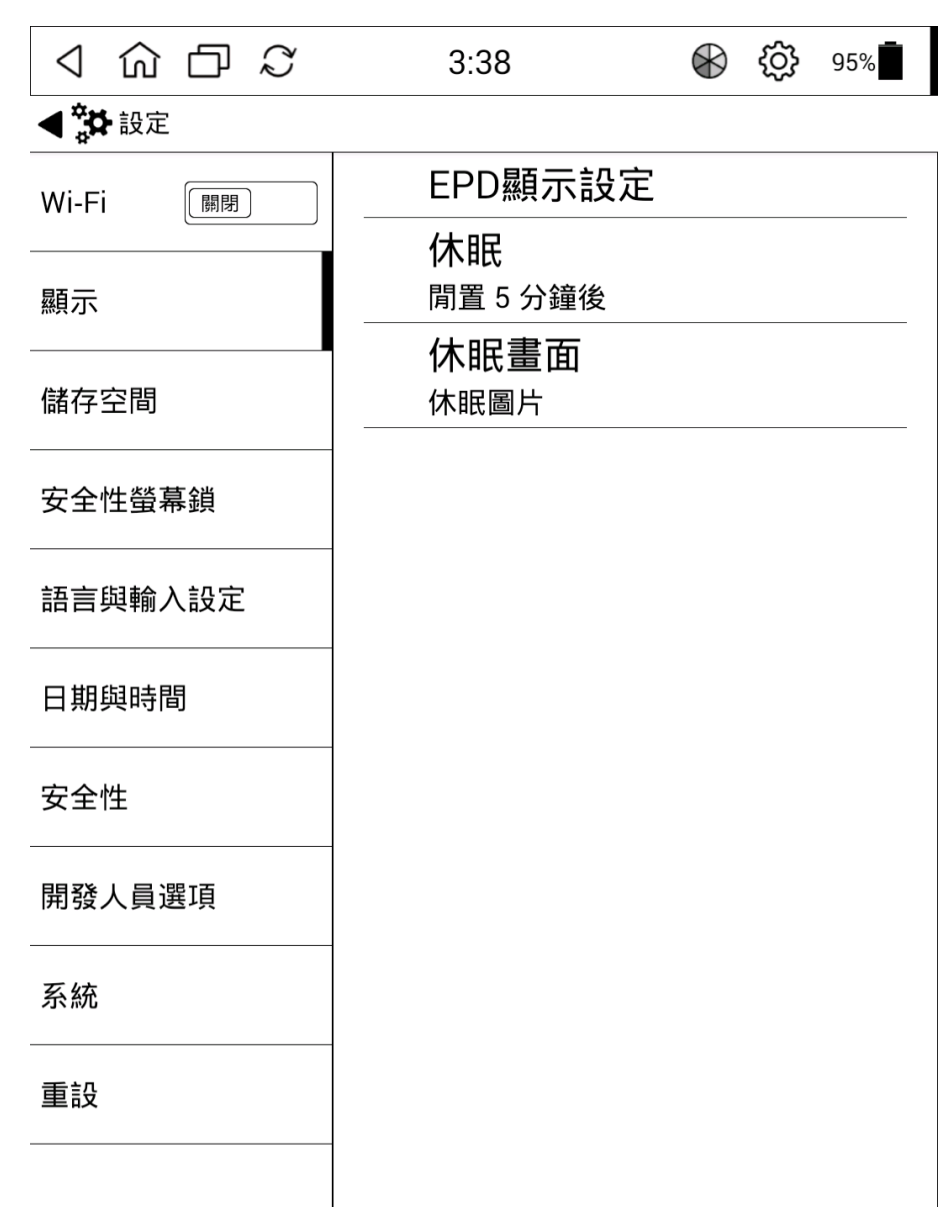

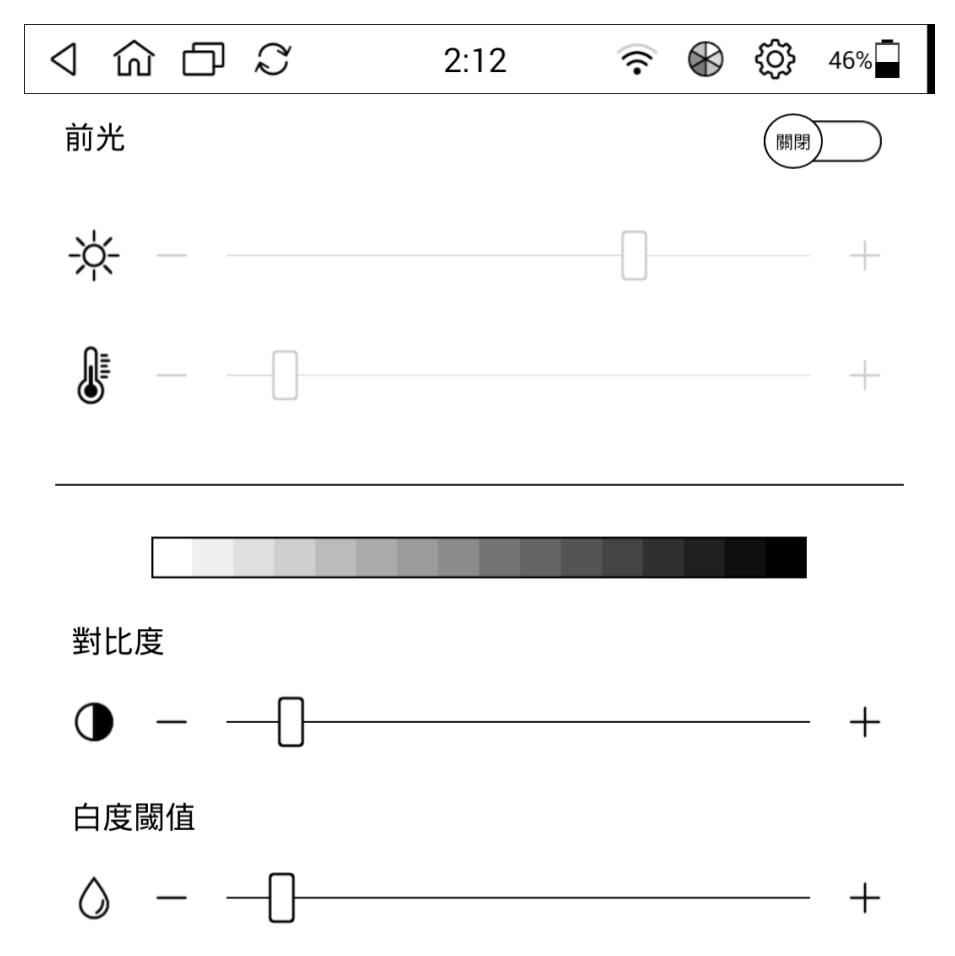

EPD 顯示設定:包含螢幕亮度、色溫顯示及螢幕對比度。

休眠時間:可設定閒置5分鐘/15分鐘/30分鐘/60分鐘後休眠或永不休眠。

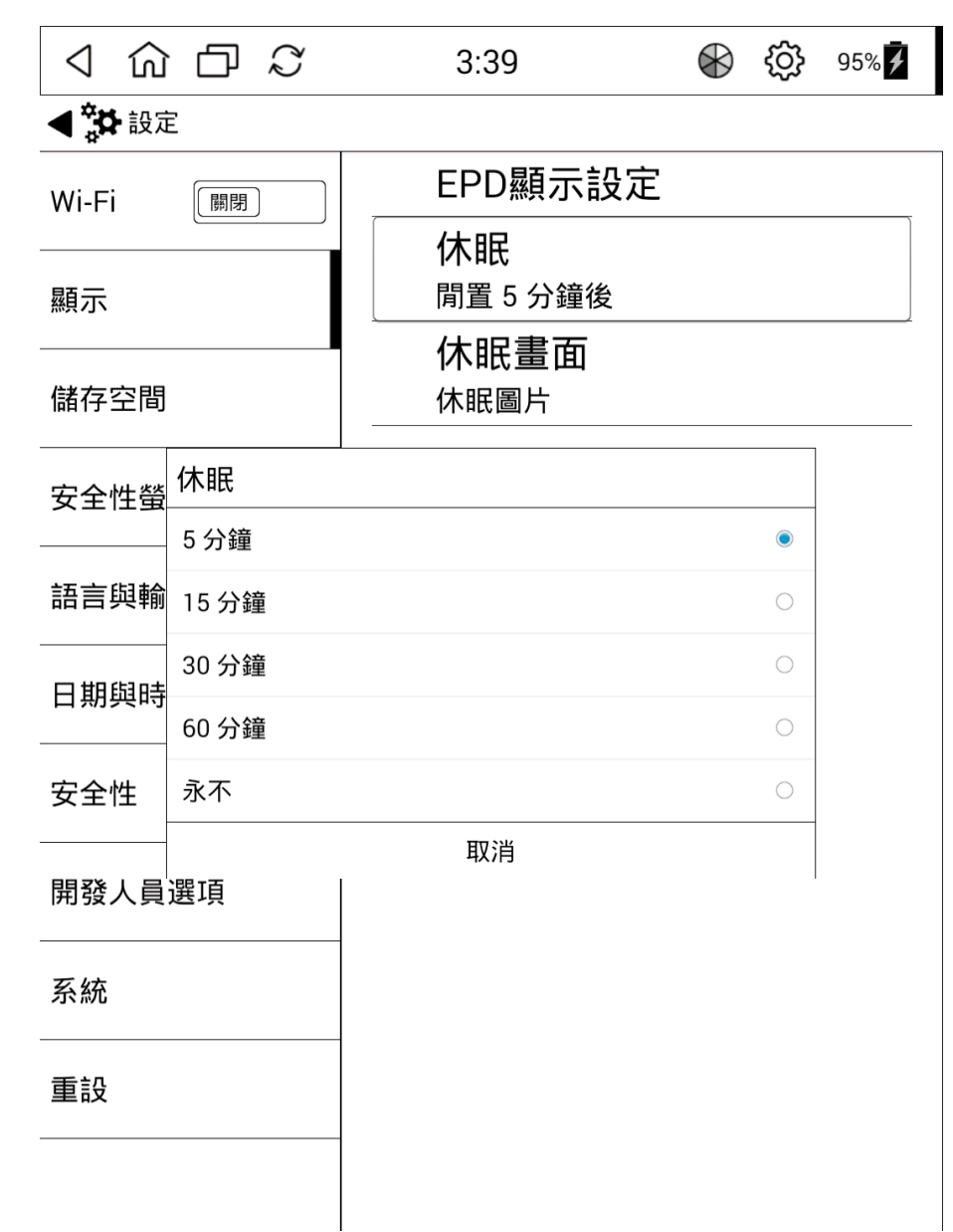

休眠圖片:可選擇將休眠圖片/行事曆/目前畫面 設定為休眠螢幕

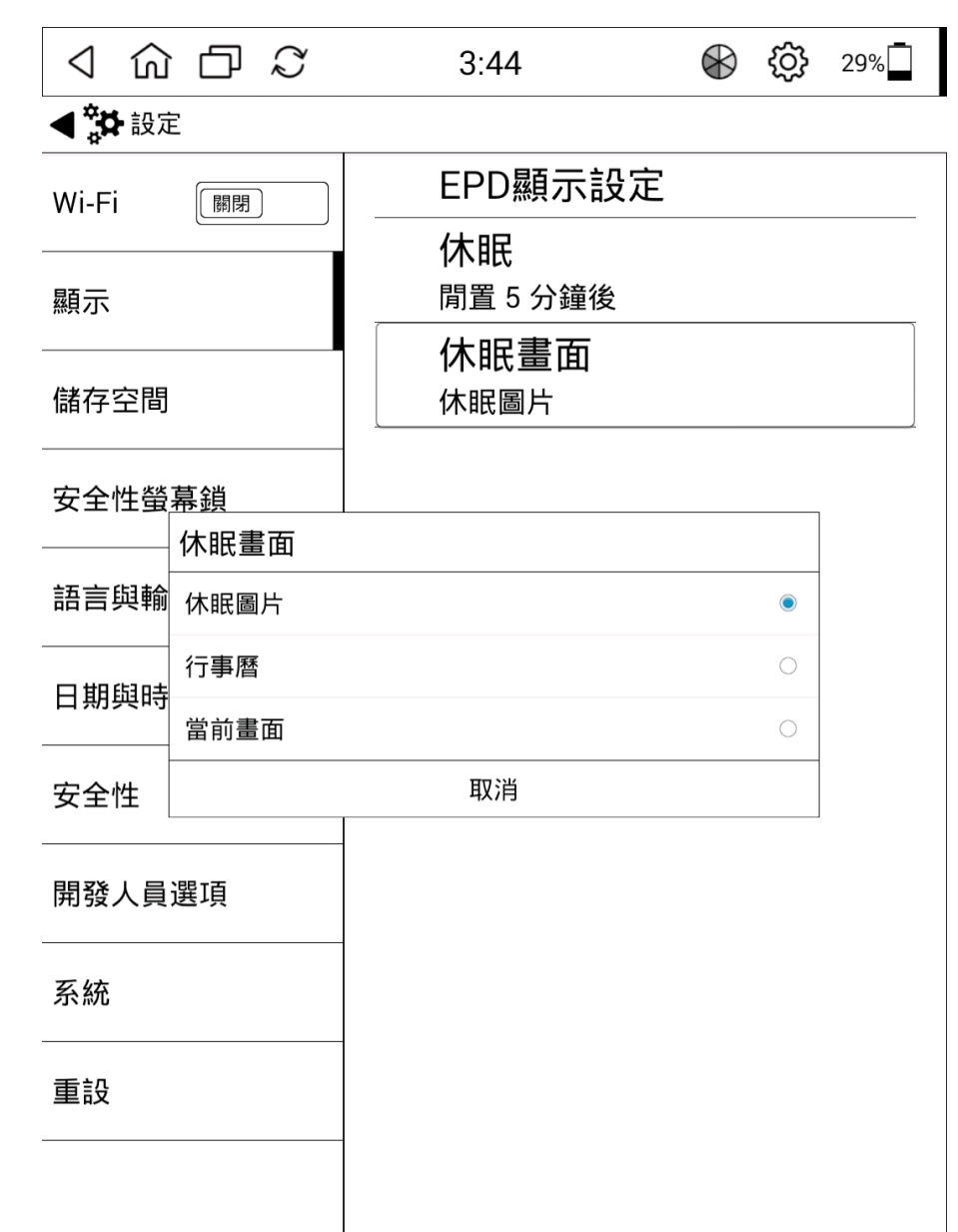

# 儲存空間:顯示內部儲存空間和 SD 卡的使用狀況。 主要顯示以下項目:

- 內部儲存空間 (系統區域) 使用情況
- 內部儲存空間 (用戶區) 使用情況
- SD 卡可用空間和各種數據使用狀態

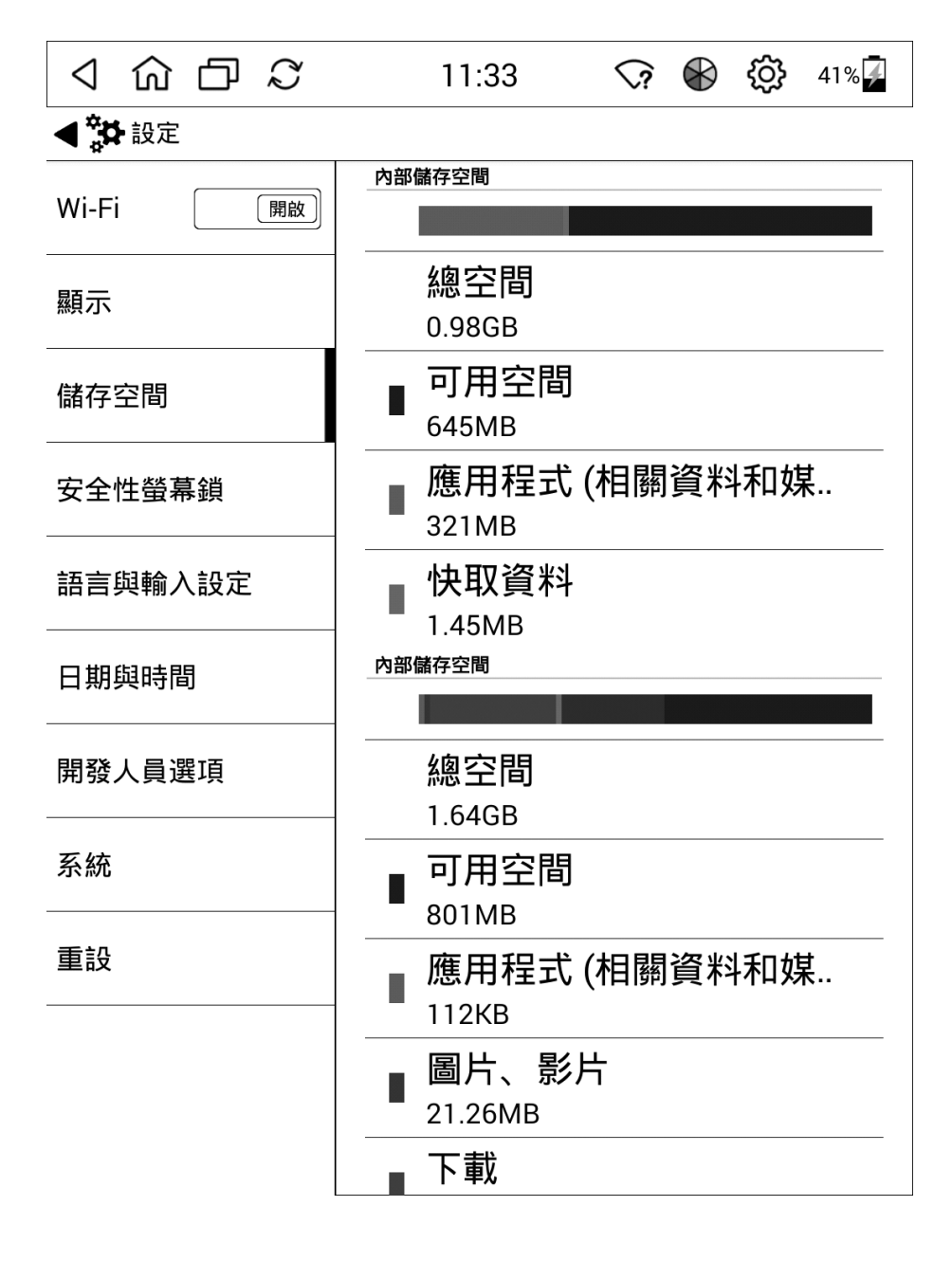

#### 安全性螢幕鎖:可依需求決定是否加設開機密碼。

※ 如需設定密碼,長度請輸入4位數字以上。

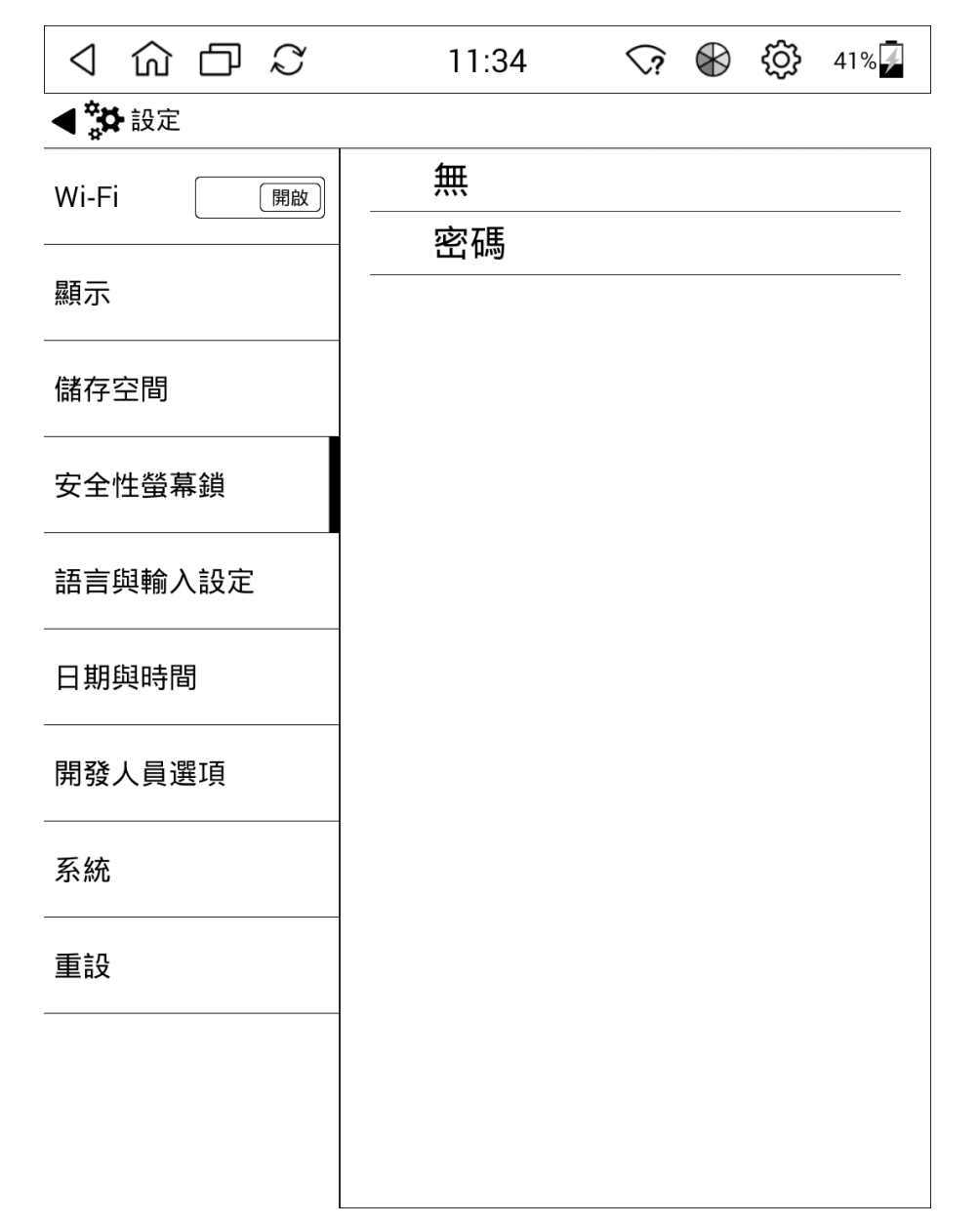

| く 命 口 い  | 11:3           | 5 \?                 | € {   | }} 41% <mark></mark> ₽                      |
|----------|----------------|----------------------|-------|---------------------------------------------|
| ◀ 🏞 設定   |                |                      |       |                                             |
| Wi-Fi 開啟 | 語言<br>中文 (f    | 台灣)                  |       |                                             |
| 顯示       | 鍵盤與輸入法<br>預設   |                      |       |                                             |
| 儲存空間     | 英文 (重<br>Andro | 美式) - Andro<br>id 鍵盤 | id 鍵盤 | - <u>0-</u> 0-                              |
| 安全性螢幕鎖   | ✓ 谷歌拼          | 音输入法                 |       | $\frac{-\  \cdot \ _{-}}{-\  \cdot \ _{-}}$ |
| 語言與輸入設定  | ✔ 注音輸          | i入法                  |       | - <u>+</u> -                                |
| 日期與時間    |                |                      |       |                                             |
| 開發人員選項   |                |                      |       |                                             |
| 系統       |                |                      |       |                                             |
| 重設       |                |                      |       |                                             |
|          |                |                      |       |                                             |
|          |                |                      |       |                                             |

語言與輸入設定:可選擇顯示的語言與鍵盤輸入法。

#### 日期與時間:設定日期及時間格式。

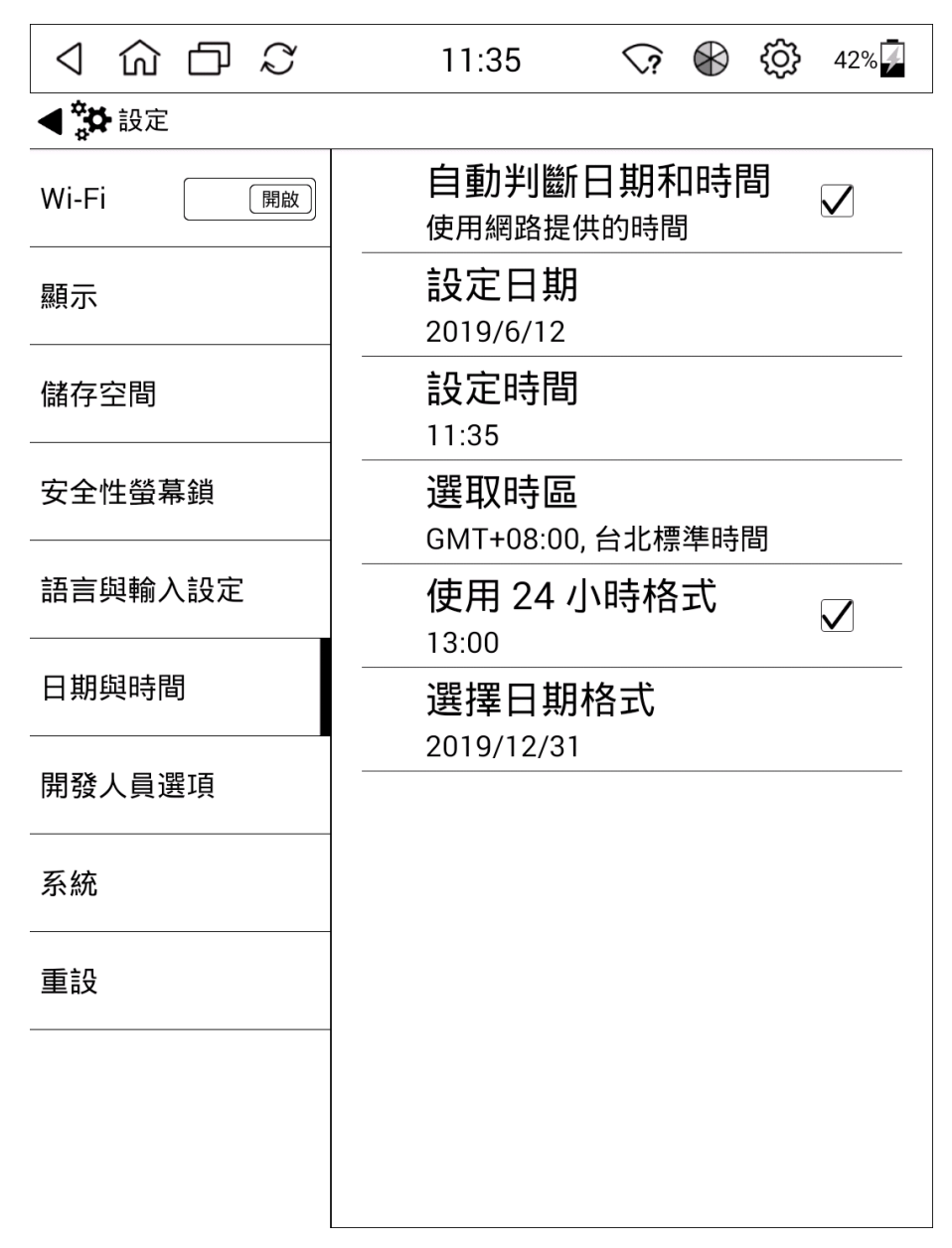

# 系統:顯示目前軟體版本的相關資訊。

在網路連線狀態下,按下[系統更新] 選項,即可遠端連線更新軟體。

| く 命 口 の   | 11:44 🛜 🚱 🚱 44%                                                                  |
|-----------|----------------------------------------------------------------------------------|
| ◀ 🏞 設定    |                                                                                  |
| Wi-Fi 開啟  | 系統更新                                                                             |
|           | <b>狀態</b><br>電池、網路狀態及其他資訊                                                        |
|           | 法律資訊                                                                             |
| 安全性螢幕鎖    | EVK_MX6SL                                                                        |
| 語言與輸入設定 - |                                                                                  |
| <br>日期與時間 | 核心版本<br>3.0.35-hgcde1e19e1aaa<br>jenkins@PC00335<br>Wed May 15 14:58:24 CST 2019 |
| 開發人員選項    | 版本號碼                                                                             |
| 系統        | V5.26.3785 test-keys                                                             |
| 重設        |                                                                                  |
|           |                                                                                  |
|           |                                                                                  |
|           |                                                                                  |

### 重設:恢復原廠預設值。

※ 請注意:恢復原廠設定後,裝置內的所有資料都將被清除。

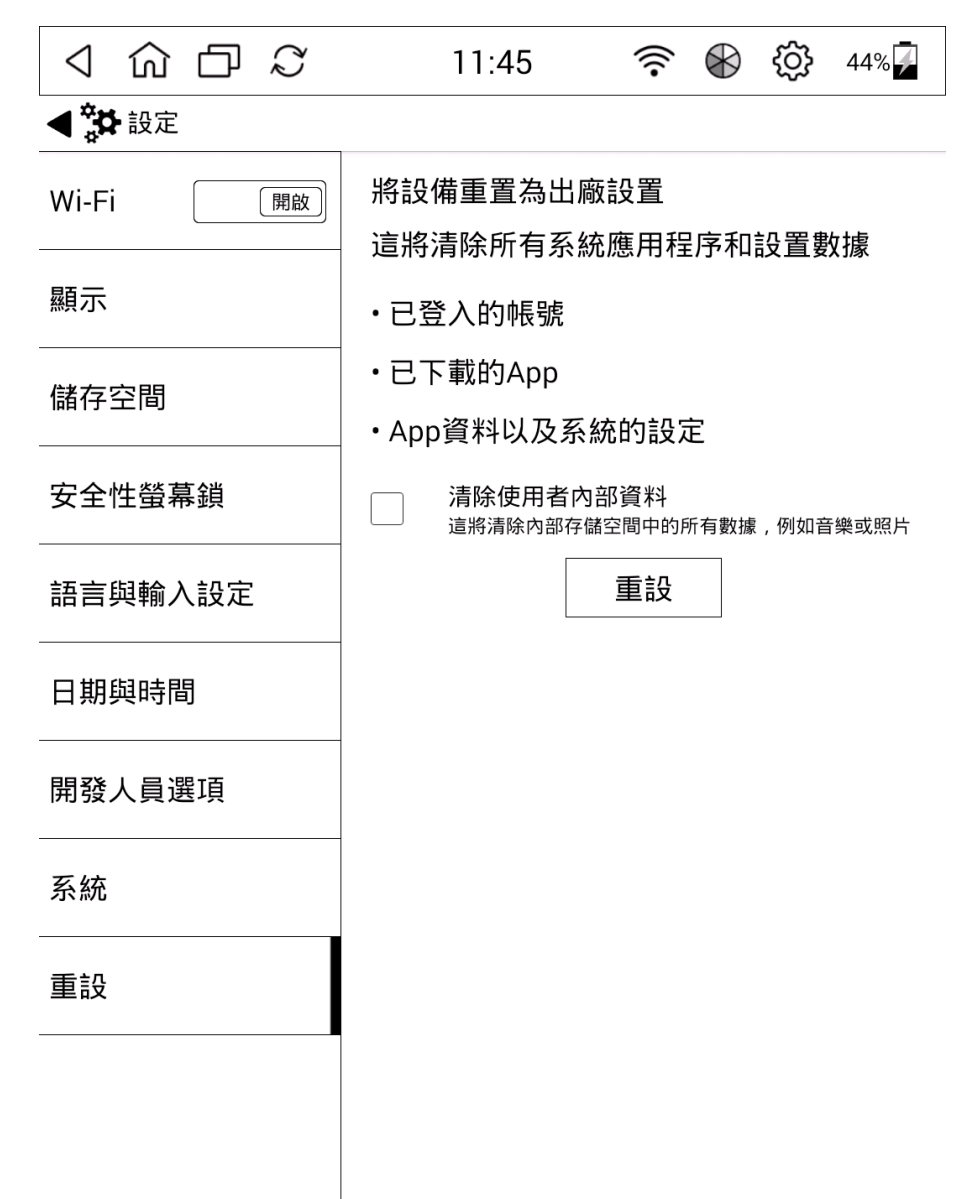

# 瀏覽器

WiFi 連線後,可連接上瀏覽器以下載安裝其他所需的應用程式。

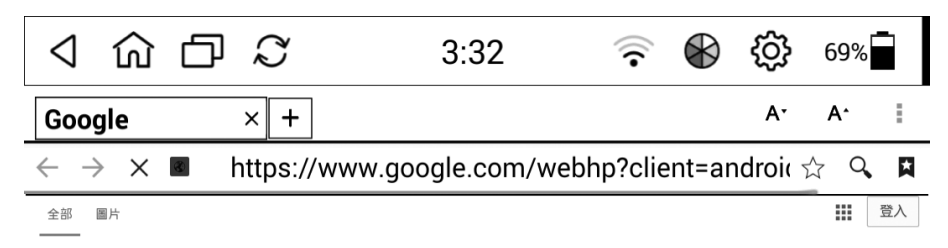

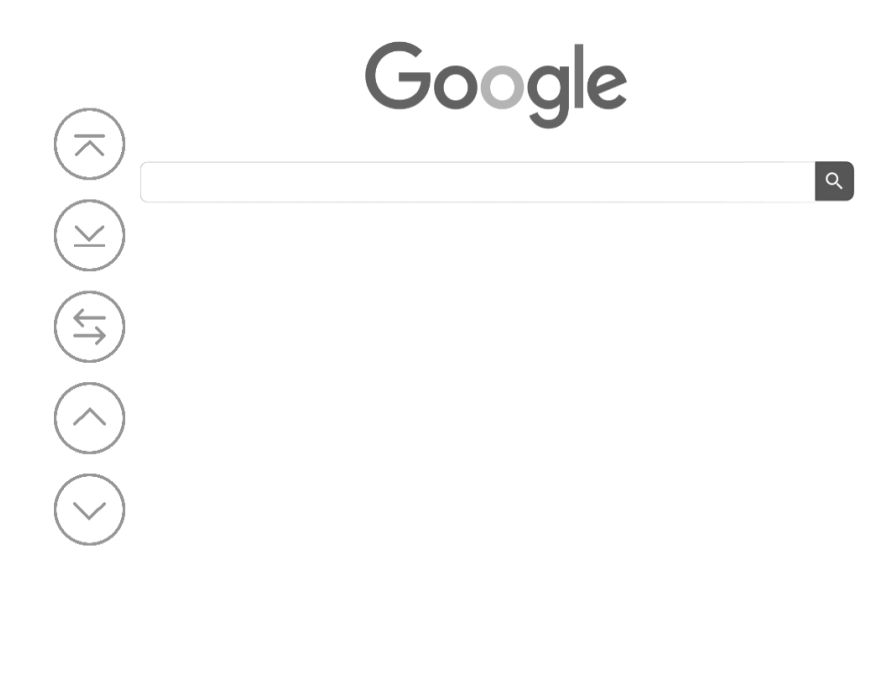

台灣

## nFiles

nFiles 可用來管理文件,在本頁可顯示本機及 SD 卡內所有資料夾,也可進階做搜尋/ 排序/ 新增資料夾。長按某一資料夾,可剪下/ 複製/ 刪除和重新命名資料夾。

| く 合 口 い                                | 3:55       |                                                 |
|----------------------------------------|------------|-------------------------------------------------|
| $\leftarrow$ nFiles                    | $\bigcirc$ |                                                 |
| /mnt/media_rw/sdcard1<br>15 個檔案夾和 1個檔案 |            |                                                 |
| Android 2019 / 10 / 14                 |            |                                                 |
| <b>backups</b> 2019 / 10 / 14          |            |                                                 |
| Books                                  |            |                                                 |
| <b>calendar</b> 2019 / 11 / 07         |            |                                                 |
| DCIM<br>2019 / 10 / 14                 |            |                                                 |
| Download 2019 / 10 / 21                |            |                                                 |
| <b>fonts</b> 2020 / 03 / 31            |            |                                                 |
|                                        |            |                                                 |
| く 合 口 い                                | 4:06       | 🚯 🔅 41%                                         |
| $\leftarrow$ nFiles                    | Ū Å        |                                                 |
| /storage/sdcard1<br>15 個檔案夾和 1個檔案      |            |                                                 |
| Android 2019 / 10 / 14                 |            |                                                 |
| backups<br>2019 / 10 / 14              |            |                                                 |
| Books                                  |            |                                                 |
| calendar                               |            | り り り り し お お む む む む む む む む む む む む む む む む む |
| 2019 / 11 / 07                         |            | 一一一一一一一一一一一一一一一一一一一一一一一一一一一一一一一一一一一一一一一         |
|                                        |            | <b>重新会</b> 夕                                    |

| 2013/10/14                 |  |
|----------------------------|--|
| Download<br>2019 / 10 / 21 |  |
| fonts<br>2020 / 03 / 31    |  |

### 補充說明:如何備份檔案

- 筆記本備份 在主頁面上選擇 [書籍]應用程式,選擇要備份的筆記本,再從選單中選擇備份到 SD 卡 或 DropBox
   使用 nFilles 複製檔案夾並儲存至 SD 卡
  - 使用 nFilles 複製檔案夾並儲存至 SD 卡
     Books:書籍 APP
     Download:下載的檔案,如 apk
     Pictures:保存的圖片
     nNote:nNote 轉存的圖片/背景圖
     sleep:休眠圖片

#### nImages

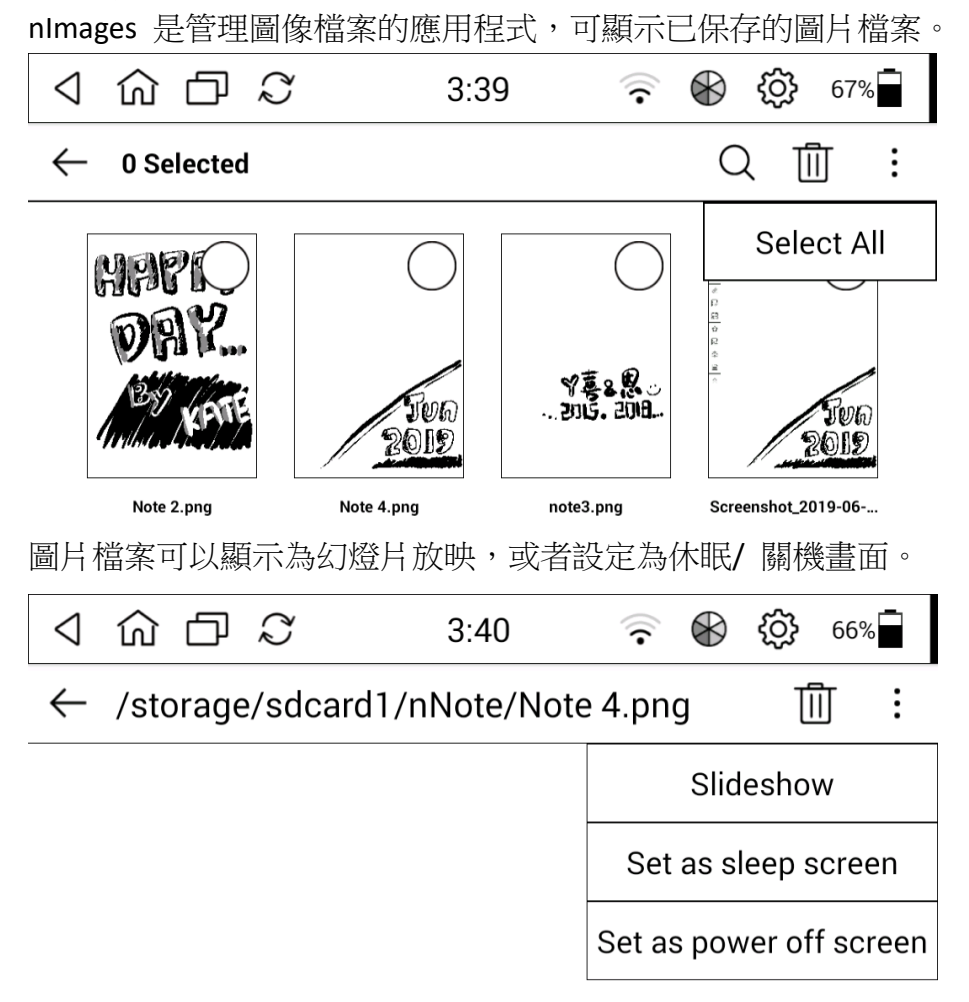

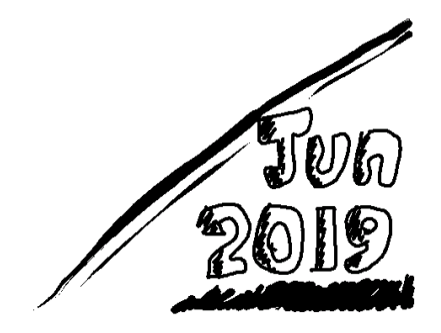

# 產品規格

| 型號                                                                                                   | E60QR2                                                                                                    |
|----------------------------------------------------------------------------------------------------|----------------------------------------------------------------------------------------------------|
| 尺寸 (L x W x H)                                                                                       | 175x 132x 9.8 mm                                                                                                    |
| 重量                                                                                                   | 225 克                                                                                                    |
| 螢幕                                                                                                   | 6.8" 電容式觸控螢幕                                                                                                    |
| 解析度                                                                                                  | 1440x 1080 (265dpi)                                                                                                    |
| 手寫筆                                                                                                  | 4096 階高感壓觸控筆                                                                                                    |
| 前導閱讀燈                                                                                                | 可調整式色溫                                                                                                    |
| 記憶體容量                                                                                                | 8GB                                                                                                    |
|                                                                                                    | ※約可儲存 2,200 本以上電子書及 13,000 張筆記                                                                                                    |
|                                                                                                    | ※可用 micro SD 卡擴充至 32GB,支援 SDHC                                                                                                    |
| DDR RAM                                                                                              | 1GB                                                                                                    |
|                                                                                                    |                                                                                                    |
| CPU                                                                                                  | 1GHz SL                                                                                                    |
| CPU<br>連接埠                                                                                           | 1GHz SL<br>Micro USB                                                                                                    |
| CPU<br>連接埠<br>電池                                                                                     | 1GHz SL<br>Micro USB<br>1,500mAh                                                                                                    |
| CPU<br>連接埠<br>電池                                                                                     | 1GHz SL<br>Micro USB<br>1,500mAh<br>待機時間可達 33 天                                                                                                    |
| CPU<br>連接埠<br>電池                                                                                     | 1GHz SL<br>Micro USB<br>1,500mAh<br>待機時間可達 33 天<br>使用時間長達 7 天以上                                                                                                    |
| CPU<br>連接埠<br>電池                                                                                     | 1GHz SL         Micro USB         1,500mAh         待機時間可達 33 天         使用時間長達 7 天以上         (每日使用讀寫各 1 小時,不開啟 Wi-Fi 與閱讀燈計算)                                                                                  |
| CPU<br>連接埠<br>電池<br>充電時間                                                                             | 1GHz SL         Micro USB         1,500mAh         待機時間可達 33 天         使用時間長達 7 天以上         (每日使用讀寫各 1 小時,不開啟 Wi-Fi 與閱讀燈計算)         約需 2.5 小時 (以 5V/1A 計算)                                                   |
| CPU<br>連接埠<br>電池<br>不電時間<br>Wi-Fi                                                                    | 1GHz SL         Micro USB         1,500mAh         待機時間可達 33 天         使用時間長達 7 天以上         (每日使用讀寫各 1 小時,不開啟 Wi-Fi 與閱讀燈計算)         約需 2.5 小時 (以 5V/1A 計算)         802.11b/g/n, 2.4GHz                       |
| CPU<br>連接埠<br>電池<br>充電時間<br>Wi-Fi<br>作業系統                                                            | 1GHz SL         Micro USB         1,500mAh         待機時間可達 33 天         使用時間長達 7 天以上         (每日使用讀寫各 1 小時,不開啟 Wi-Fi 與閱讀燈計算)         約需 2.5 小時 (以 5V/1A 計算)         802.11b/g/n, 2.4GHz         Android 4.4.2 |
| CPU         連接埠         電池         電池         外         欠電時間         Wi-Fi         作業系統         操作溫度 | 1GHz SL<br>Micro USB<br>1,500mAh<br>待機時間可達 33 天<br>使用時間長達 7 天以上<br>(每日使用讀寫各 1 小時,不開啟 Wi-Fi 與閱讀燈計算)<br>約需 2.5 小時 (以 5V/1A 計算)<br>802.11b/g/n, 2.4GHz<br>Android 4.4.2<br>0℃~ 45℃                              |

# 維護服務

MobiScribe 客服人員將提供專業的產品使用諮詢與維修查詢。 有任何使用問題,歡迎您與我們聯絡,享受更優質的無紙化書寫/閱讀生活。 請於上班日來電,服務時間 週一~週五 9:00 AM~17:00 PM 客服專線:+886-3-623-5870 (我幫助你)